# ขั้นตอนการทำสัญญา และแบบเบิกเงิน สำหรับนักศึกษาเริ่มกู้ปีแรก กับ ม.เกษมบัณฑิต

นักศึกษาจะเข้าทำขั้นตอนนี้ได้ต้องทำการส่งเอกสารขอกู้ให้กับกองทุนของมหาวิทยาลัย และสัมภาษณ์ โดยอาจารย์กองทุนกู้ยืมของมหาวิทยาลัย พร้อมส่งเอกสารเข้าระบบ DSL และสำนักงานกองทุนพิจารณา อนุมัติมาให้เรียบร้อยก่อนจึงจะสามารถดำเนินการขั้นตอนนี้ได้ ก่อนดำเนินการควรเปิดบัญชีธนาคารกรุงไทย จำกัด (มหาชน) หรือธนาคารอิสลามแห่งประเทศไทย ก่อนเนื่องจากมีการให้บันทึกเลขที่บัญชี

 เมื่อได้รับการพิจารณาอนุมัติจากสำนักงานกองทุนเงินให้กู้ยืมเพื่อการศึกษา เมื่อเข้าระบบมาแล้วให้ คลิก การยื่นกู้ หน้าจอจะขึ้นสถานะข้อ 2 ลงนามสัญญา ให้คลิกดำเนินการต่อ

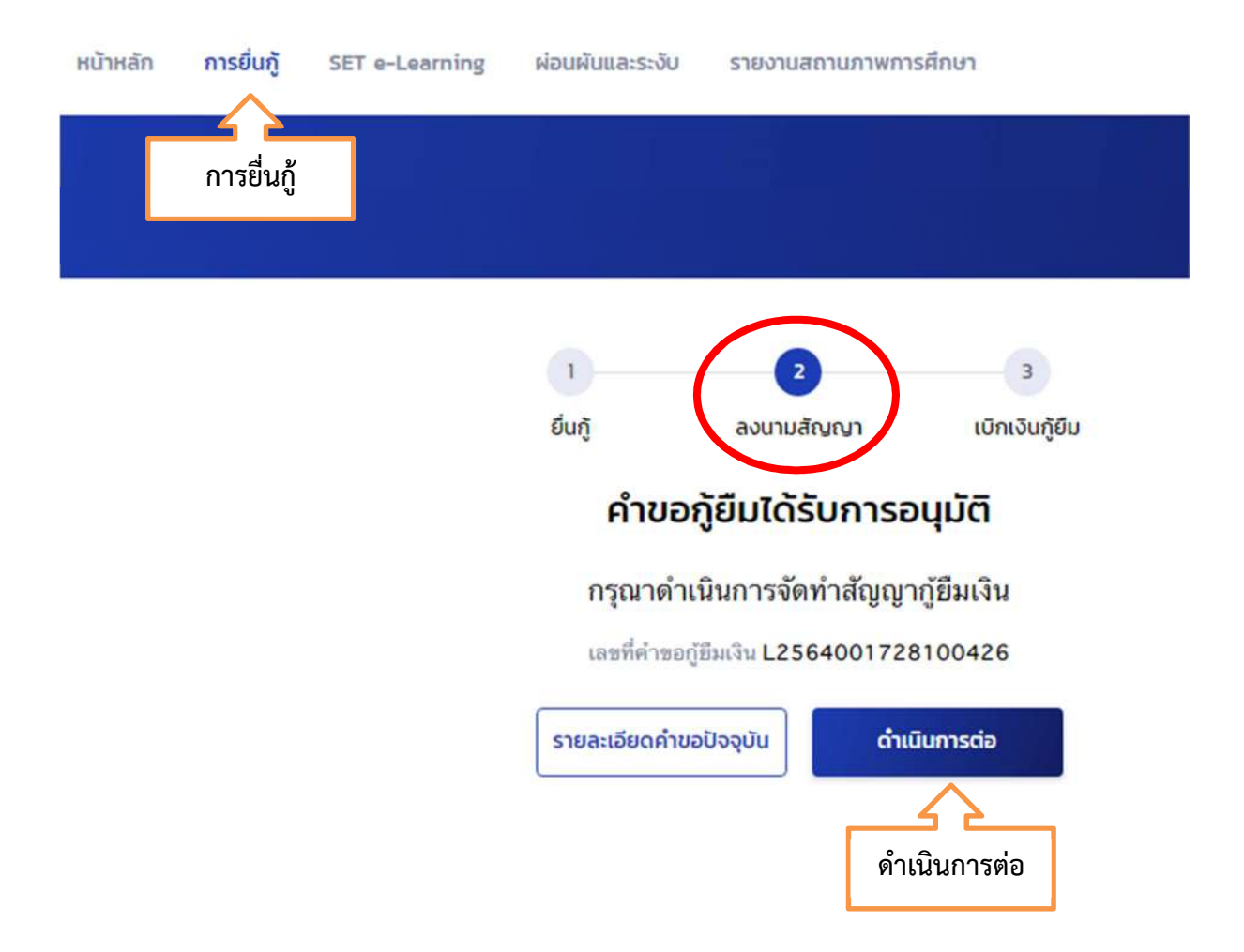

 เข้ามาระบบจะให้เลือกธนาคารที่จะทำการรับโอนค่าครองชีพ ให้นักศึกษาเลือกธนาคารที่ทำการเปิด บัญชีเพื่อโอนเงินค่าครองชีพเข้า

| หน้าหลัก | <b>การยื่นกู้</b> SET e-Learning ผ่อนผันแล                            | ะระงับ รายงานสถานภาพการศึกษ | ក ผู้กู้ 斗                  |
|----------|-----------------------------------------------------------------------|-----------------------------|-----------------------------|
| ข้อมูลจ่ | ัดทำสัญญากู้ยืมเงิน                                                   | ยืนยันข้อมูล                | สำเร็จ                      |
|          | <b>ข้อมูลจัดทำสัญญาภู้ยืมเงิน</b><br>กรุณากรอกข้อมูลให้ถูกต้องครบถ้วน |                             |                             |
|          | บัญชีรับโอนเงินค่าครองชีพ                                             |                             |                             |
|          | ธนาคาร *                                                              |                             |                             |
|          | กรุณาเลือก<br>กรุณาเลือก<br>ธนาคารกรุงไทย จำกัด (มหาชน)               |                             | เลือกธนาคารที่เปิด<br>บัญชี |
|          | ธนาคารอสลามแหงบระเทศเทย<br>การลงนามสัญญา 🗿                            |                             |                             |
|          | ประเภทการลงนามในสัญญาภู้ยืมเงิน *                                     | 🔿 แบบกระดาษ                 |                             |
|          | ประเภทสัญญากู้ยืมเงิน *                                               | 🔵 สัญญาแบบทั่วไป            | 🔵 สัญญาตามหลักศาสนาอิสลาม   |

 ระบบจะขึ้นให้ใส่เลขที่บัญชีธนาคาร เมื่อใส่เลขบัญชีแล้ว คลิกตรวจสอบ จะขึ้นข้อมูลชื่อบัญชี และ สาขา หากถูกต้องให้คลิกช่อง แบบกระดาษ และเลือกประเภทสัญญากู้ยืมเงิน

| หน้าหลัก <b>การขึ้นกู้</b> SET e-Learning พ่อนพับและระงับ           | รายงานสถานภาพการศึกษา ผู้ดู 🗘                  |
|---------------------------------------------------------------------|------------------------------------------------|
| ข้อมูลจัดทำสัญญาภู้ยืมเงิน                                          | ຍັບມັນບ້ອມູລ ສຳເຮົຈ                            |
| <b>ข้อมูลจัดทำสัญญากู้ยืมเงิน</b><br>กรุณกรอกข้อมูลฟัตุกด้องกรมต่วม |                                                |
| บัญชีรับไอ <mark>นเงินค่าครองชีพ</mark>                             | กรอกเลขบัญชีธนาคาร                             |
| surers *                                                            | เลยที่ปัญชี -                                  |
| ธนาคารกรุงไทย จำกัด (มหาชน)                                         | <u>ช</u> 011-2-56603-4 ตรวจสอบ                 |
| ອ້ອບການອີ *                                                         | สามา *                                         |
| นายออมทรัพย์ ณ เกษม                                                 | สาขาดลองขลุง                                   |
| การลงนามสัญญา 💿                                                     |                                                |
| ประเภทการลงนายในสัญญาทู้ยืบเงิน *                                   | 📀 แบบกระดาษ                                    |
| ประเภทสัญญากู้ยืบเงิน *                                             | 🕏 ລັດຼາດຼາແນນຫົ້ວໄປ ລັດຼາດຼາອານທລັກອາລນາລັອລາມ |
| สัญญ                                                                | <b>ร 2</b><br>งาแบบทั่วไป สัญญาตามหลักศาสนาฯ   |

 เมื่อเลือกเรียบร้อยระบบจะให้ยืนยันข้อมูล โดยมีหน้าจอให้ตรวจสอบรายละเอียดของข้อมูลอีกครั้ง หากถูกต้อง คลิกรับรองข้อมูลการทำสัญญากู้ยืมเงิน (อ่านทุกตัวอักษรก่อนคลิกรับรอง)

| <b>ยินยันข้อมูล</b><br>กรุณาตรวจสอบความถูกต้องของข้อมูล       |                                                   |                                            |                                             |
|---------------------------------------------------------------|---------------------------------------------------|--------------------------------------------|---------------------------------------------|
| <ul> <li>กรุณาตรวจสอบความถูกต้องของข</li> <li>คำขอ</li> </ul> | ข้อมูลด้านล่าง เนื่องจากมีผลต่อการจัดทั           | าสัญญากู้ยืมเงิน หลังจากนั้น <u>กควับ:</u> | รองข้อมูลการอื่นกู้ในส่วนล่างสุดของแบบอื่น: |
| ข้อมูลบัณซี                                                   |                                                   |                                            |                                             |
| ชื่อบัญชี<br>ธนาคาร                                           | น.ส.บุญศิริ สมวงษ์<br>ธนาคารกรุงไทย จำกัด (มหาชน) | เลขที่บัญชี<br>สาขา                        | XXX-X-XX601-4<br>สาขาคลองขลุง               |
| การลงนามสัญญา                                                 |                                                   |                                            |                                             |
| ประเภทการลงนามในสัญญากู้ยืม                                   | แบบกระดาษ                                         | ประเภทสัญญากู้ยืมเงิน                      | สัญญาแบบทั่วไป                              |
| รับรองข้อมูลการจัดทำสัญญา                                     | กู้ยืมเงิน                                        |                                            |                                             |

5. ระบบจะขึ้นคำว่า บันทึกข้อมูลการจัดทำสัญญากู้ยืมสำเร็จ ให้คลิกกลับหน้าหลัก

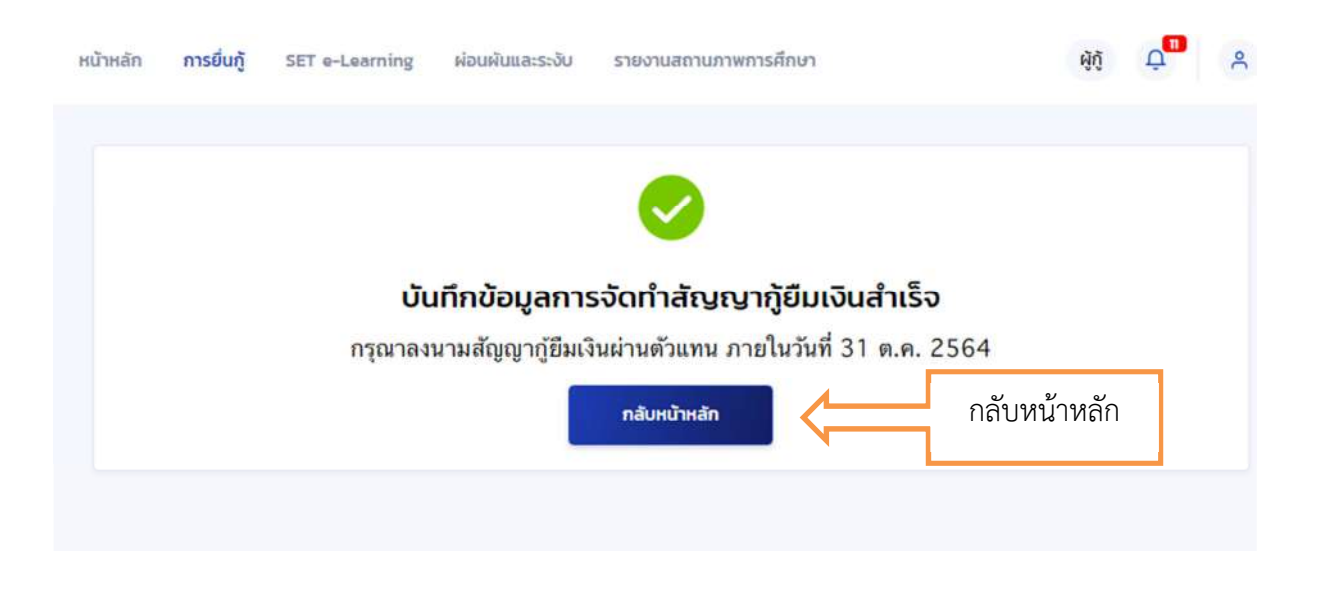

เมื่อกลับหน้าหลักแล้ว หน้าจอจะเข้ามาให้ดาวน์โหลดเอกสารประกอบการลงนามเพื่อพิมพ์สัญญากู้ยืม
 ให้คลิก ดาวน์โหลดเอกสารประกอบการลงนาม

| (ANA)   | หน้าหลัก <b>กา</b> | รยื่นกู้ SET e-Lean | ning ผ่อนผันและระงับ       | รายงานสถานภาพกา                                                       | รศึกษา                                    | ស៊ូក្ញុំ |
|---------|--------------------|---------------------|----------------------------|-----------------------------------------------------------------------|-------------------------------------------|----------|
| ยื่นกู้ |                    |                     |                            |                                                                       |                                           |          |
|         |                    |                     | ยื่นกู้                    | 2<br>ลงนามสัญญา                                                       | 3<br>เบิกเงินภู้ยึม                       |          |
|         |                    |                     | ຈັດກຳ                      | สัญญากู้ยืมเงิน                                                       | สำเร็จ                                    |          |
|         |                    | กรุณาลง             | นามสัญญากู้ยืมเงินเ<br>กรุ | ่านตัวแทน หากคุณบ<br>ณาเลือกเมนูเบิกเงินกุ<br>กายในวันที่ 31 ต.ค. 256 | ไระสงค์บันทึกแบบเบ็กเงินกู้ข<br>)ขึม<br>4 | ยม       |
|         |                    | รายละเอีย           | ดค่าขอปัจจุบัน ดาวเ        | มีหลดเอกสารประกอบการส                                                 | เงนาม ไปหน้าเบิกเงินกู้ยืม                |          |
|         |                    |                     | ดาวน์โหลเ                  | ดเอกสารประกอบ                                                         | การลงนาม                                  |          |

7. หน้าจอเอกสารประกอบการลงนามสัญญากู้ยืมเงิน ให้คลิก ดาวน์โหลดเอกสาร

| (ANA)   | หน้าหลัก | การยื่นกู้                                | SET e-Learning                                | ผ่อนผันและระงับ                        | รายงานสถานภาพการศึกษา                  | <b>କ</b> ିମ୍      |
|---------|----------|-------------------------------------------|-----------------------------------------------|----------------------------------------|----------------------------------------|-------------------|
| ຍື່ນກູ້ |          |                                           |                                               |                                        | d for fi                               | Ŭr                |
|         |          | <b>ເວກສາຣ</b><br>ກຣຸຄກດາວນິໄ <del>ປ</del> | <b>ประกอบการล</b> า<br>เลดเอทสารให้เรี่ยบร้อย | <b>งนามสัญญา</b><br>ก่อนดำเนินการลงนาม | <b>กู้ยืมเงิน</b><br>ผ่านตัวแทน        |                   |
|         |          | เอกสาร                                    | ประกอบการลงนา                                 | มสัญ <mark>ญากู้ยืมเงิ</mark> น        | Î                                      |                   |
|         |          | สัญญากู้                                  | ยืมเงิน สัญญาค้ำประกั                         | น และหนังสือให้ควา <mark>ม</mark> ยื   | ขนยอม กองทุนเงินให้กู้ยืมเพื่อการศึกษา | 🛓 ดาวน์โหลดเอกสาร |
|         |          |                                           |                                               |                                        | _                                      |                   |
|         |          |                                           |                                               |                                        |                                        | ดาวน์โหลดเอกสาร   |

 สัญญาจะขึ้นมาทั้งหมด 6 หน้า ให้นักศึกษาพิมพ์ทั้งหมด 6 หน้า จำนวน 2 ชุด ให้อ่านข้อมูลว่าถูกต้อง หรือไม่โดยไม่ต้องเขียนอะไรเพิ่มเติมลงไปในสัญญาทั้งสิ้น สิ่งที่ควรตรวจสอบคือ

8.1 ระดับ ต้องเป็น ปริญญาตรี เท่านั้น

8.2 ชื่อสกุลผู้กู้ และผู้แทน ถูกต้องทุกตัวอักษรหรือไม่ (อย่าเปลี่ยนชื่อถ้าไม่จำเป็น เพราะต้องทำใหม่ หมด)

8.3 เลขประจำตัวประชาชน และวันเดือนปีเกิด

- 8.4 ที่อยู่ตามทะเบียนบ้าน หากผิดต้องยกเลิกระบบถอยไปตั้งแต่ยื่นเอกสารเข้า DSL ใหม่
- 8.5 เบอร์โทร e-mail หากผิดเข้าไปแก้ไขในข้อมูลส่วนตัวแล้วลองดึงข้อมูลใหม่อีกครั้ง

8.6 อ่านรายละเอียดทุกตัวอักษรของทุกหน้าให้เข้าใจ และรอขั้นตอนการพิมพ์แบบยืนยันการเบิกเงิน

ยังไม่ต้องลงนามในสัญญาจนกว่าจะพิมพ์แบบยืนยันการเบิกเงินออกมาได้

#### ตัวอย่างสัญญาหน้าแรก

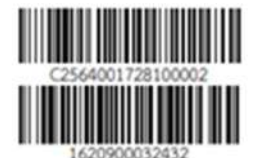

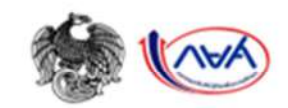

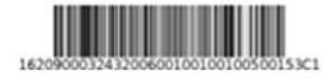

สัญญากู้ยืมเงินกองทุนเงินให้กู้ยืมเพื่อการศึกษา

้ลักษณะที่ 2 เงินกู้ยืมเพื่อการศึกษา ให้แก่นักเรียนหรือนักศึกษาที่ศึกษาในสาขาวิชาที่เป็น ความต้องการหลัก ซึ่งมีความชัดเจนของการผลิตกำลังคนและมีความจำเป็นต่อการพัฒนาประเทศ ระดับ ปริญญาตรี TEWIN กองทุนเงินให้ก็ชื่มเพื่อการศึกษา (กยศ.) ซึ่งต่อไปนี้เรียกว่า "ผู้ให้ก็ชื่ม" กับ\_\_\_\_นายออมทรัพย์ ณ เกษม ผู้ถือบัตรประจำตัวประชาชนเลชที่ <sup>1122344556789</sup> เกิดวันที่ <u>30</u> เดือน มีนาคม พ.ศ. 2545 อายุ 19 (สิบเก้า) ----.... อำเภอ/เขต ปางศิลาทอง คำบล/แขวง ปางตาไว กำแพงเพชร จังหวัด าทัสไปรษณีต์ 62120 . โทรศัพท์มือถือ 0891301731 formkbuloan@kbu.ac.th ไปรษณีย์ยิเล็กทรอนิกส์ (E-mail)... 🛶 ถ้าอายุนักศึกษายังไม่ถึง 20 ปี จะมีข้อมูล ซึ่งต่อไปนี้เรียกว่า "ผู้กู้ยืมเงิน" ของผ้แทนโดยชอบธรรม กรณีที่ผู้กู้ยืมเงินยังไม่บรรถุนิติกาวะ "ผู้แทนโดยขอบธรรม" หรือ "ผู้ปกครอง" คือ 🕳 นางออมสิน ณ เกษม ผู้ถือบัตรประจำตัวประชาชนเลขที่ 1122344556678 อายุ 45 (สีสิบห้า) ปี ที่อยู่ตามทะเบียนบ้าน เลขที่ 52 หมู่ที่ ด้าบล/แขวง .....ปางตาไว ซอย ... ถบบ อำเภอ/เขต...ปางศิลาทอง กำแพงเพชร 62120 .....รหัสไปรษณีย์ ..... จังหวัด .. โทรศัพท์มือถือ 0895214007 ไประณีย์อิเล็กทรอนิกส์ (E-mail)... โทรศัพท์

#### ตัวอย่างสัญญาหน้าสุดท้าย

สัญญานี้ทำขึ้นเป็นสองฉบับมีข้อความถูกค้องครงกับ คู่สัญญาได้อ่านและเข้าใจข้อความโดยละเอียดคลอดแล้วจึงได้ลงลายมือชื่อไว้เป็น สำคัญต่อหน้าพยาน และคู่สัญญาต่างยึดถือไว้ผ่ายละหนึ่งฉบับ

| av <del>i</del> e |          | ลงชื่อ            | _ ผู้แทนโดยขอบธรรม/ผู้ปกครอง |
|-------------------|----------|-------------------|------------------------------|
| (นายออุมทรัพย์ เ  | น เกษม)  | (นางออมสิน ณ เกษม | ر                            |
| )                 | $, \sim$ | ลงชื่อ            | _ ผู้แทนโดยขอบธรรม/ผู้ปกครอง |
|                   |          | (                 | د<br>د                       |
| atta              | พยาม     | ถงชื่อ            | _พยาน                        |
|                   | )        | (                 |                              |
| 3.6               |          |                   |                              |

 เมื่อพิมพ์สัญญาออกจากระบบเรียบร้อยแล้ว จำนวน 6 แผ่น 2 ชุด ให้นักศึกษาเข้าไปยืนยันยอดกู้ยืม ผ่านระบบ DSL แต่ถ้าหน้าจอขึ้นว่าไม่สามารถดำเนินการได้ ให้ติดต่อ อ.แววระวี ชนะนนท์ โทร.089-1301731 วันจันทร์ – ศุกร์ เวลา 08.30 – 16.00 น. เท่านั้น (ยกเว้นวันหยุดราชการ)

| (AVA)       | <mark>หน้าหลัก</mark> การยื่นกู้ | SET e-Learning     | ผ่อนผันและระงับ    | รายงานสถานภาพการศึกษา                 | ម៉ូព្        |
|-------------|----------------------------------|--------------------|--------------------|---------------------------------------|--------------|
| บัญชีของฉัน | เบิกเงินกู้ยืม ช่า               | ระเงินและตรวจสอบ 🗸 | ข้อมูลบัญชี        |                                       | d            |
|             |                                  |                    |                    |                                       |              |
|             |                                  |                    |                    |                                       |              |
|             |                                  | Trianua            | ะคร้ามมีเมอารได้ เ | นี่วงวาดสอบเสื่อและผังไปได้มันเรืออ่า | 201-1-11     |
|             |                                  | ตาม                | จริงที่ลงทะเบียน   | กรุณาติดต่อสถานศึกษาเพื่อตรวจสอ       | 100 IB<br>10 |
|             |                                  |                    |                    |                                       |              |

10. เมื่อเข้ามาแล้วไปที่การยื่นกู้ ระบบขึ้นสถานะข้อ 3 เบิกเงินกู้ยืม คลิกเบิกเงินกู้ยืม

|             | การ            | ຍື່ນກູ້<br>group serve cearning | ้ผ่อนผันและระงับ | รายงานสถานภาพกา                                                | รศึกษา                             |  |
|-------------|----------------|---------------------------------|------------------|----------------------------------------------------------------|------------------------------------|--|
| บัญชีของฉัน | ເບັກເຈັບກູ້ຍົມ | ชำระเงินและตรวจสอบ 🗸            | ข้อมูลบัญชี      |                                                                |                                    |  |
|             | เบิกเงินกู้ยืม |                                 |                  |                                                                |                                    |  |
|             |                |                                 | 1                | 2                                                              | 3                                  |  |
|             |                |                                 | ยื่นกู้          | ลงนามสัญญา                                                     | เบิกเงินกู้ยืม                     |  |
|             |                |                                 | ຈັດກຳແບເ         | <mark>มยืนยันการเบิก</mark><br><sub>มกัยืม</sub> ได้ในช่วงเวลา | <b>เงินกู้ยืม</b><br>ที่กองทบกำหนด |  |
|             |                |                                 |                  |                                                                | การจุกุษการคุณ                     |  |
|             |                |                                 | รายละเอียดคำขอ   | วปัจจุบัน <b>เบิก</b>                                          | เงินกู้ยืม                         |  |
|             |                |                                 |                  |                                                                | $\Delta_{}$                        |  |
|             |                |                                 |                  | เบิก                                                           | าเงินกู้ยืม                        |  |

# 11. ระบบจะขึ้นหน้ารอลงนามสัญญากู้ยืมเงิน คลิก ดาวน์โหลดเอกสารประกอบการลงนาม

| (ANA)       | หน้าหลัก ก     | nsຍົ່ນກູ້ SET e-Learnin | g ผ่อนผันและระงับ      | รายงานสถานภาพกา     | รศึกษา               |           |
|-------------|----------------|-------------------------|------------------------|---------------------|----------------------|-----------|
| บัณชีของฉัน | เบิกเงินกู้ยืม | ชำระเงินและตรวจสอบ 🗸    | ข้อมูลบัณชี            |                     |                      |           |
|             |                |                         | 1                      | 2                   | 3                    |           |
|             |                |                         | ยื่นกู้                | ลงนามสัญญา          | เบิกเงินกู้ยืม       |           |
|             |                |                         | รอลง                   | นามสัญญากู้ยื       | มเงิน                |           |
|             |                | กรุณาลงนาม              | เส้ญญากู้ยืมเงินให้ส่  | ำเร็จก่อน ดำเนินกา  | รลงนามแบบยืนยันเบิกเ | งินกู้ยืม |
|             |                | ſ                       | เสอทแบบอนอนกา          | ารบทเงนกูขม R256400 | 1728101571           |           |
|             |                |                         | รายละเอียดคำขอปัจจุบัน | ดาวน์โหลดเอก        | สารประกอบการลงนาม    |           |
|             |                |                         |                        | ดาวน์โหลดเอกส       | ารประกอบการลงนา      | าม        |

 มีรายละเอียดเกี่ยวกับค่าเล่าเรียน และค่าครองชีพ ให้นักศึกษาตรวจสอบค่าเล่าเรียนใน http://reg.kbu.ac.th ไปที่ภาระค่าใช้จ่าย/ทุน คลิก 2565/1 ช่องค้างชำระ ยอดเงินจะตรงกับยอด ในระบบ DSL ให้คลิกถูกหน้าช่องค่าเล่าเรียน แล้วพิมพ์ยอดเงินลงบรรทัดที่เป็นช่องว่าง

| 10                                                                          | ini Suide                                       | U                                                                       |                   | ຍົບບັນບ້ອມູລ      |                  |                   | สำเริง                     |                            |
|-----------------------------------------------------------------------------|-------------------------------------------------|-------------------------------------------------------------------------|-------------------|-------------------|------------------|-------------------|----------------------------|----------------------------|
| ı                                                                           | บิกเจิ                                          | นกู้ยืม                                                                 |                   |                   |                  |                   |                            |                            |
| 1                                                                           | หลุกมากระ                                       | กข้อมูลปฏิกต้องครบเป็น                                                  |                   |                   |                  |                   |                            |                            |
|                                                                             | ป้อบู                                           | ลการศึกษา                                                               |                   |                   |                  |                   |                            |                            |
|                                                                             | Dn                                              | ารศึกษา 2564                                                            |                   | การเรียน          |                  | 1                 |                            | 1                          |
|                                                                             | 50                                              | อับการศึกษา บริญญาตรี                                                   |                   | NOW               |                  | ช่นอห์ 4          |                            | 2                          |
|                                                                             | 10                                              | สถารศึกษา มหาวิทยาลัยเกษ                                                | wikyfie           |                   |                  |                   |                            | ขอมูลคณะสาขา               |
|                                                                             |                                                 | ะ คณะนิตศศาสตร์                                                         |                   |                   |                  |                   |                            |                            |
|                                                                             | vá                                              | กรุงก หลักสุดรริเทศสา                                                   | ลครบัณฑิต สาข     | กับาวัตยุ โดรฟ    | ณ์ และสื่อดีชิงไ | ล มหาวิทธาลัธเกษม | บัณฑิต                     |                            |
| าลิก                                                                        |                                                 | ค่าเล่าเรียน และค่าใช้จ่ายที่                                           | เกี่ยวเนื่องกับ   | <b>การศึกษา</b> ( | อินภู่ฮัมที่จำยง | ำมัญชีของสถานฟ้กจ | n)                         | 1                          |
| 1                                                                           | INCH                                            | สกันลำเรียน และคำใช้ว่ายฯ ต่อปีก                                        | เป็นเก            |                   |                  | 70,000            | 1.1m/D                     | วงเงินต่อปีที่สามารถกู้ได้ |
|                                                                             | ค่าเล่า<br>เรียบเ                               | เรียบ และค่าชัวจ่ายฯ ตามที่สถานสื<br>ไ                                  | กษาเรียกเก็บในข   | ne -              |                  | 37200             | นาต/ภาคเรียน               | ค่าลงทะเบียนเรียน          |
|                                                                             | ก่าเล่า                                         | เรียบและค่าใช้จ่ายฯ ที่ผู้กู้สามารถต่                                   | າດໄດ້ມີມາກາດເຮັດບ | đ                 | _                | 37200             | חונב                       | เงินที่นักศึกษาจะขอกู้ยืม  |
|                                                                             | ก่านล้า                                         | เรียบและกำใช้จ่ายฯ ที่ผู้กู้ขอเจ้กอน                                    | าากเรียนนี้ =     |                   | L                | กรุณาระบ          | 1/316                      | 1                          |
| <mark>ค่าใช้จ่าย,</mark><br>เดือกข้อมูดภ<br>ปการศึกษา<br>561 / <u>1 2 3</u> | <mark>/ทุนการ</mark><br>าระค่าใช้จ่<br>2562 / 1 | <mark>ศึกษา</mark><br>ายที่ต้องการแสดง<br>1.2.3 2563/ <u>1.2</u> 2564/1 |                   |                   |                  | .เมื่อยอดเงิา     | <b>ม</b> ถูกต้องให้นักศึกบ | n                          |
| วันที่-เวลา                                                                 | 1/2504                                          | รายการ                                                                  | สำนวนเงิน         | ค้างชำระ ต        | ก่ใน             | บันทึกยอดเ        | งินที่ประสงค์ขอกู้เ        | อื่ม                       |
|                                                                             | 1500                                            |                                                                         |                   | 1                 | ຈຄົນ             |                   | ч                          |                            |
| 2/21 03:07                                                                  | GE.141                                          | CONTEMPORARY MATHEMATICS                                                | 2,880.00          | 2,880.00          |                  |                   |                            |                            |
|                                                                             | AL.452                                          | SEMINAR IN AIRLINE BUSINESS                                             | 4,020.00          | 4,020.00          |                  |                   |                            |                            |
|                                                                             | AL.478                                          | CAREER PREPARATION FOR AIRLINE INDUSTRY 1                               | 4,020.00          | 4,020.00          |                  |                   |                            |                            |
|                                                                             | AL.327<br>CH.213                                | CHINESE FOR AURLINE CAREER                                              | 4,020.00          | 4,020.00          |                  |                   |                            |                            |
|                                                                             | ES.403                                          | INTENSIVE ENGLISH AND TOEIC PREPARATION                                 | 1,520.00          | 1,520.00          |                  |                   |                            |                            |
|                                                                             | AL.308                                          | ADVANCED 1<br>ORGANIZATIONAL BEHAVIOR AND MANAGEMENT 1                  | 4,020.00          | 4,020.00          |                  |                   |                            |                            |
|                                                                             | 2001                                            | AVIATION INDUSTRY<br>ด้างโวรงเอกสารการสอบ                               | 600.00            | 600.00            |                  |                   |                            |                            |
|                                                                             | 2002                                            | ดำปารุงการศึกษา                                                         | 750.00            | 750.00            |                  |                   |                            |                            |
|                                                                             | 2003                                            | ค่าปารุงสำนัก <mark>บรรณ</mark> สาร                                     | 500.00            | 500.00            |                  |                   |                            |                            |
|                                                                             | 2004                                            | ด่าปารุงและพัฒนาการก็ทำ                                                 | 425.00            | 425.00            |                  |                   |                            |                            |
|                                                                             | 2005                                            | ต่าปารุงกิจการนักศึกษา<br>อำภัวกรรม สรีมา ก็กลาง                        | 425.00            | 425.00            |                  |                   |                            |                            |
|                                                                             | 2006                                            | ตากจกรรมเสรมหลุกสูตร<br>ด่าธรรมเน็ตมการใช้ Internet                     | 600.00<br>500.00  | 500.00            |                  |                   |                            |                            |
|                                                                             | 2007                                            | ค่าปารงห้องพยาบาลและเวชภัณฑ์                                            | 200.00            | 200.00            |                  |                   |                            |                            |
|                                                                             | 2010                                            | ค่าประกันอุบัติเหตุ (มีผลคุ้มครอง                                       | 200.00            | 200.00            |                  |                   |                            |                            |
|                                                                             | 3389                                            | ค่าโครงการสัปดาห์วิชาการ AL.452                                         | 500.00            | 500.00            |                  |                   |                            |                            |
|                                                                             | 3454                                            | ด่างบโครงการ Intensive English AL.47                                    | 1,500.00          | 1,500.00          |                  |                   |                            |                            |
|                                                                             | 3496                                            | คากิจกรรม Sports day AL.452                                             | 500.00            | 500.00            |                  |                   |                            |                            |
|                                                                             | 35/9                                            | ตามุมกรณการเรยน ES.403<br>ตาทตสอน TOFIC ES.403                          | 1,200.00          | 800.00            |                  |                   |                            |                            |
| 2/21 10:18                                                                  | 3496                                            | ค่ากิจกรรม Sports day AL.452                                            | -500.00           | -500.00           |                  |                   |                            |                            |
| 6/21 03:34                                                                  | 3581                                            | ค่าทดสอบ TOEIC ES.403                                                   | 200.00            | 200.00            |                  |                   |                            |                            |
|                                                                             | + 500                                           | ดำองทะเบียนเรียน                                                        |                   |                   |                  |                   |                            |                            |
| 5/21 10:07                                                                  | 1500                                            | ritter bonnen ben                                                       | MALARSON 00       | Constant Constant |                  |                   |                            |                            |
| 5/21 10:07                                                                  | CH.112                                          | COMMUNICATIVE CHINESE 2                                                 | 4,160.00          | 4,160.00          |                  |                   |                            |                            |

13. ค่าครองชีพ ระบบขึ้นรายละเอียดค่าครองชีพ ถ้าประสงค์กู้ยืมค่าครองชีพให้คลิกถูกหน้าช่องค่าครอง ชีพ เพื่อคำนวณยอดรวม ให้นักศึกษาตรวจสอบว่าถูกต้องหรือไม่ ถ้าถูกต้องแล้วให้ไปที่การลงนามแบบ ยืนยันการเบิกเงินกู้ยืม คลิกคำว่า "แบบกระดาษ" แล้วคลิก "ถัดไป" หากพบว่าอาจารย์ใส่ยอดเงินที่ประสงค์ขอกู้ยืมให้ผิดห้ามยืนยันเด็ดขาดให้ติดต่ออาจารย์แววระวี ชนะนนท์ เบอร์โทร 089-1301731 ในวันจันทร์ – ศุกร์ เวลา 08.30 – 16.00 น. เท่านั้น (ยกเว้น วันหยุดราชการ)

1

| คลิก 🗹 คำครองจีพ (มินภูมิมที่จายเข้ามัญชายปฏ่(มีแม่น)                                          |        |             | ∕                               |
|------------------------------------------------------------------------------------------------|--------|-------------|---------------------------------|
| เพชามกำครองชีพต่อป                                                                             | 36,000 | um/0        | รายละเอียดค่าครองชีพ            |
| เพราะทำกรองชีพต่อเดือน                                                                         | 3,000  | ราท/เลียง   |                                 |
| กำครองชีพที่ผู้รู้ของปีกในกาคเรียนนี้ต่อเดือน                                                  | 3,000  | บาท/นสีอน   |                                 |
| ท่ากรองชีพที่ผู้กุ้นจะบิกดลอดกาศเรียน                                                          | 18,000 | นาท/กาคอีอน | ต้องเป็น 18,000 บาท             |
| ยอดรวมจำนวนที่ขอเบิททั้งหมดตลอดภาคเรียน<br>จำนวนเวินท์อะเนิกกังสน                              | 45,980 |             | คำนวณยอดค่าเล่าเรียน+ค่าครองชีพ |
| การลงนามแบบยืนยันการเบิกเงินภู้ยิม 💿<br>ประเภกการลงเกมแบบยืนยันการเบิกเงินภู้ยัน * 🁩 แบบการตาม | แบบกร  | ระดาษ       |                                 |
| undin                                                                                          |        | fotu        | ถัดไป                           |

<u>หากไม่ประสงค์กู้ยืมค่าครองชีพ</u>ให้คลิกช่องเครื่องหมายถูกออกหน้าค่าครองชีพ 🗷 กระจง และสารจะสารจะ ระบบก็จะไม่มีค่าครองชีพ แล้วจึงไปที่การลงนามแบบยืนยันการเบิกเงินกู้ยืม คลิก "แบบกระดาษ" คลิก "ถัดไป"

| คลิกกกก                                        |   |              |
|------------------------------------------------|---|--------------|
| เพรามห่างรองชีพต่อป                            |   | D.M.G.       |
| เพลามฝากรองชีพต่อเดือน                         | - | บาท/เดือน    |
| ท่ากรองยีพที่ผู้รู้ของปีกในภาคเรียบนี้ต่อเดือบ |   | นาท/เคียง    |
| ทำครองชีพที่ผู้กุ่มอะบักดลอดภาคเรียน           |   | บาท/กาคเรียน |

14. ระบบขึ้นหน้ารายงานให้ตรวจสอบค่าเล่าเรียน และค่าครองชีพอีกครั้ง หากถูกต้องคลิก "ถัดไป"

| ลการก็กมา                                                                                    |                 |
|----------------------------------------------------------------------------------------------|-----------------|
|                                                                                              |                 |
| ปีการศึกษา 2564 กาษเรียน 1                                                                   |                 |
| ระดับการศึกษา ปริญญาตรี ชั้นปีที่ ชั้นปีที่                                                  | 4               |
| ชื่อสถานศึกษา มหาวิทยาลัยเกมเกล้นที่ด                                                        |                 |
| คณะ คณะนิเทศศาสตร์                                                                           |                 |
| พลักสูดร<br>พลักสูตรนิเทศศาสตรนัณฑิต สาขาวิชาวิทธุ โทรพัศน์ และสื่อสัจพัล มหาวิท             | อาลัยกระบัดทิด  |
| านล่าเรียน และค่าใช้จ่ายที่เกี่ยวเนื่องกับการศึกษา (เว้นผู้ชิ้นที่จ่ายเข้าปัญชีของสถานศึกษา) |                 |
| เหตาแค่าเล่าเรียน และค่าไข้จ่ายๆ ต่อปีการศึกษา 70,00                                         | 00 unw/2        |
| ต่าเล่าเรื่อน และดำไข้จ่ายฯ ตามพี่สถานศึกษาเรียกกับใน 27,90<br>ภาคเรียนนี้                   | 80 บาท/กาคเรียน |
| ด้าเล่าเรียนและค่าใช้จ่ายๆ พี่ผู้รู้สามารถเม็กได้ในกาดเรียนนี้ 27,98                         | ארע 00          |
| ดำเล่าเรียนและค่าใช้จ่ายฯ ที่ผู้รู้ขอเมิกในภาคเรียนนี้ 27.95                                 | 80 xnw          |
| ก่างรองซีพ (เงินผู้ชื่นที่อ่างเข้าปะเสียองผู้ผู้ชื่นเงิน)                                    |                 |
| เพลานค่าคาอเชิพต่อปี 36,00                                                                   | 00 עראינע 00    |
| เพลานค่าครองชีพค่อเดือน 3,00                                                                 | 00 มาพ/เพียน    |
| ดำครองชีพที่ผู้กู้ขอเปิดในภาคเรียนนี้ต่อเดือน 3,00                                           | 00 มาท/เคือง    |
| ต่าดรองชีพที่ผู้รู้รองมีกลออกาคเรียน 18,00                                                   | งาต/ภาคเรียน    |
| ขอดรวมจำนวนที่ขอเม็กที่งหมอดลอดภาคเรียน                                                      |                 |
| จำนามเวินที่ขอเม็กทั้งสิ้น 45,90                                                             | 80 sz1w         |
| ลงมายะบบยิ่มชันการเบ็กะงินรู้ยิ่ม                                                            |                 |
| ประเภทการลงงามแบบมีหยังการเม็กเงินคู่มีม                                                     | 832015:81       |
|                                                                                              |                 |
|                                                                                              |                 |

15. ระบบขึ้นข้อความว่า "บันทึกข้อมูลสำเร็จ" เป็นการทำขั้นตอนการยืนยันการเบิกเงินกู้ยืมเรียบร้อย มี ข้อความทาง e-mail ว่า "ระบบได้จัดเตรียมแบบยืนยันการเบิกเงินกู้ยืม" ให้ติดตามประกาศจาก page facebook : kasemloan studentloan ว่าจะสามารถติดต่อเซ็นแบบยืนยันได้เมื่อใด

| O                                                                                                    | 19 มิ.ย. 2564 12:20 น.<br>การลงนามแบบยืนยันการเบิกเงินกู้ยืม                                                                                                    |
|----------------------------------------------------------------------------------------------------|----------------------------------------------------------------------------------------------------|
| ບັບເກີກບ້ອຍບູລສຳເຮົຈ<br>ກາງໝາກອັນສູ່ເມຊູທລັກ ເທື່ອາອອກຳເນີນກາງຮະຈະນາມແບນເອີນອັນເບີກເຈັນເງີຍິມຜ່ານທັງແທນ<br>ເອກຈີແນດອິນອັນການຕົດເປັນຜູ້ສິນ 82564001728100001<br>ການໃນໃຫ້ 31 ແລະ 2564 | ระบบได้จัดเตรียมแบบยืนยันการเบิกเงินกู้ยืม<br>เลขที่แบบยืนยันการเบิกเงินกู้ยืม :<br>R2564001728100638 แล้ว กรุณาดำเนินการลง<br>แบบยืนยันการเบิกเงินกู้ขึม ภายในวันที่ 30 ก.ย. 2564<br>ผ่านตัวแทนตามที่กองทุนกำหนด พร้อมผู้แทนโดย<br>ชอบธรรม (กรณีผู้กู้ยืมเงิน อายุไม่ถึง 20 ปีบริบูรณ์)<br>ตามข้อมูลที่ให้ไว้กับกองทุน ดังต่อไปนี้ |
|                                                                                                    | 1. ชื่อ แขตตอมทริทย์ ณ เกษม์ ผู้กู้ยืมเงิน<br>2. ชื่อ (นางรักเรียน โณ เกษม์ -, ผู้แทนโดยชอบธรรม                                                                                                    |

## กรณียืนยันการเบิกเงินไปแล้วต้องการแก้ไข (กรณีเข้าผ่านเครื่องคอมพิวเตอร์)

16. เข้าระบบ DSL ไปที่รายละเอียดการเบิกเงินกู้ยืม คลิกยกเลิกแบบเงินกู้ยืม

| ละเอียดการเบิกเ              | งินกู้ยืม            |          |            | ยกเลิกแบบเงินกู้ยืม |
|------------------------------|----------------------|----------|------------|---------------------|
| ทนสัญญา<br>อลงนามแบบยืนขันกา | ຣເບີກເຈັນກູ້ຍືນ      |          |            |                     |
| อมูลการศึกษา                 |                      |          |            |                     |
| มีการศึกษา                   | 2564                 | ภาคเรียน | 1          |                     |
| ระดับการศึกษา                | บริญญาศรี            | 4v04     | ชั้นปีดี 4 |                     |
| ชื่อสถานศึกษา                | มหาวิทยาลัยเกษณ์ฉกิด |          |            |                     |
|                              | คณะบริหารธุรกิจ      |          |            |                     |
| ACK:                         |                      |          |            |                     |

 17. ระบบจะขึ้นว่า รอสถานศึกษาพิจารณาคำขอยกเลิก ให้นักศึกษารอระบบประมาณ 3 วันทำการ จนกว่าหน้าจอระบบกลับมาหน้าเดิมให้ยืนยันยอดอีกครั้ง

| บการศึกษา                      | 6           | งสถานศึกษา                           |               | ลักษณะการให้กู้ยืม                      | เลขที่คำของ               | ຸ່ສົບເວັນ                                                                                 | สถานเค่าขอ                      |                     |
|--------------------------------|-------------|--------------------------------------|---------------|-----------------------------------------|---------------------------|-------------------------------------------------------------------------------------------|---------------------------------|---------------------|
| <b>ปริญญาครี</b><br>2561       | ងា<br>ឃ័    | หาวิทยาลัยเกษม<br>เลทิด              |               | ดักษณะที่ 2 สาขาวิชา<br>ความต่องการหลัก | ฟ์เป็น ML25610            | 01728101987                                                                               | ค่าขอรู้อิมเว็บได้รั<br>อนุมัติ | าร                  |
| rhoofurj                       | ionens      | buğ Arun                             | มากู้อื่นเงิน | รายการเบิทเวันรู้ย์                     | u                         |                                                                                           |                                 |                     |
| ประวัติการเบิ                  | กเงินกู้ยืม |                                      |               |                                         |                           |                                                                                           |                                 |                     |
| เลขที่แบบขึ้นขัน<br>เงินกู้ขึบ | การเบิด     | ระดับขึ้นการศึก                      | wn            | วันที่กำรายการ<br>เบิทเว้นกู้ยิบ        | จำนวนเงินที่ขอเบิกทั้งสืน | สถานเ                                                                                     |                                 | 1                   |
| R256400172                     | 8100010     | <b>ปริญญาตรี</b><br>ซึ่งมีพี 4 / การ | พรีสน 1       | <b>04 ม.ธ. 2564</b><br>14:40 พ.         | 41,820<br>1/17            | <ul> <li>ระสอานพืชมา</li> <li>พราวมาด้ารออก</li> </ul>                                    | uin 🗌                           | รอพิจารณาคำขอยกเลิก |
| \$256300172                    | 8200471     | <b>ปริญญาคริ</b><br>ชั้นปีพี่ 3 / ภา | กเรียน 2      | 12 <b>н.в. 2563</b><br>00:00 и.         | 46.500<br>5/18            | <ul> <li>ละงามแบบสิ่งสัง<br/>การเม็กเงิงภู้สิม<br/>ส่วรัจ<br/>วับร้องนามส่วรัง</li> </ul> | (47%)                           |                     |

# กรณียืนยันการเบิกเงินไปแล้วต้องการแก้ไข (กรณีเข้าผ่านมือถือ app กยศ. connect)

18. เข้าที่บริการ คลิก เบิกเงินกู้ยืม คลิก รายละเอียดคำขอปัจจุบัน

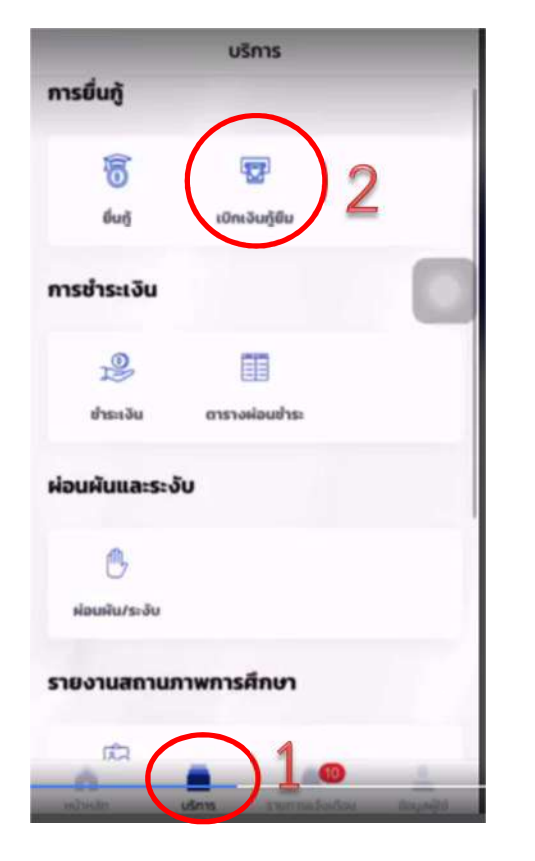

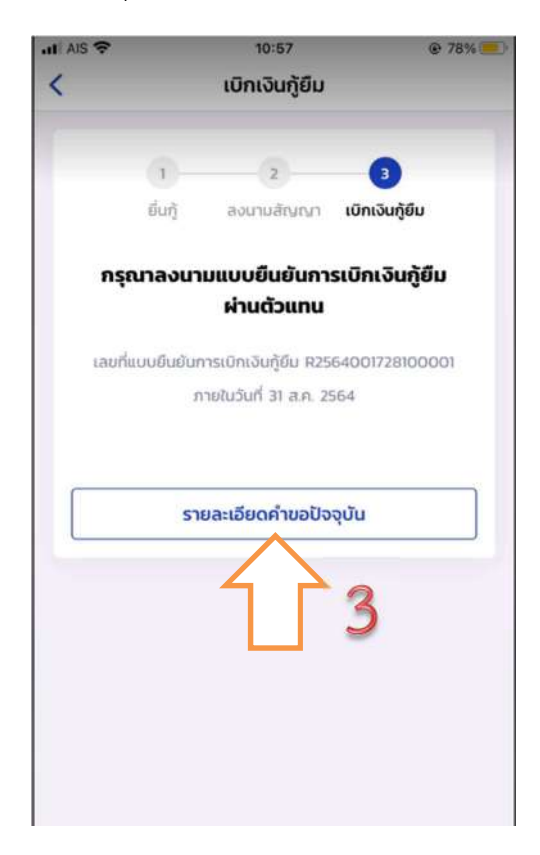

19. เลือกรายการเบิกเงินกู้ยืม และเลือกแบบเบิกเงินกู้ยืม

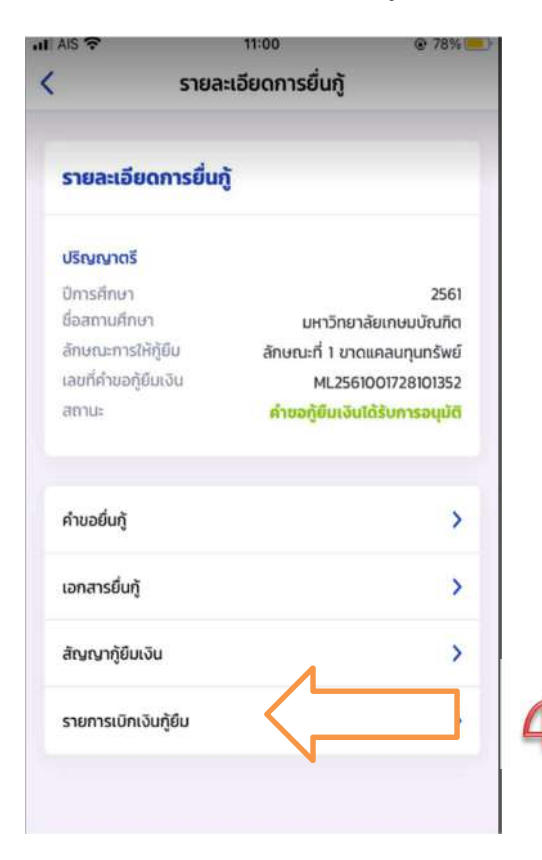

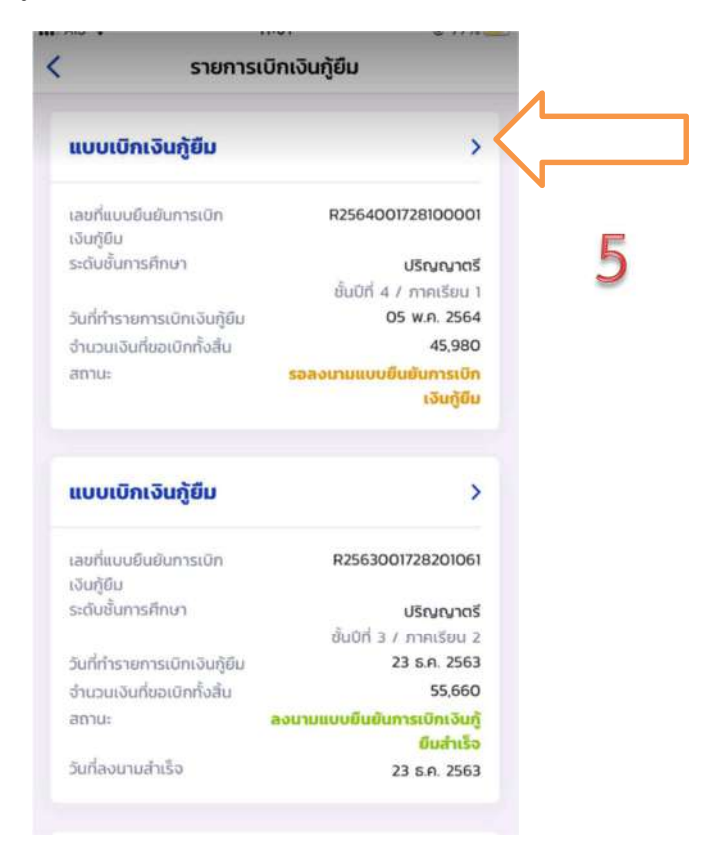

20. ต้องการยกเลิก ให้คลิก "ยกเลิกแบบเบิกเงินกู้ยืม" และใส่รหัสผ่านอีกครั้งเพื่อยืนยันการยกเลิก จะ
 ได้รับ e-mail แจ้งว่า อยู่ระหว่างสถานศึกษาดำเนินการพิจารณา ให้นักศึกษารออาจารย์ยืนยันการ
 ยกเลิกประมาณ 3-5 วันทำการ

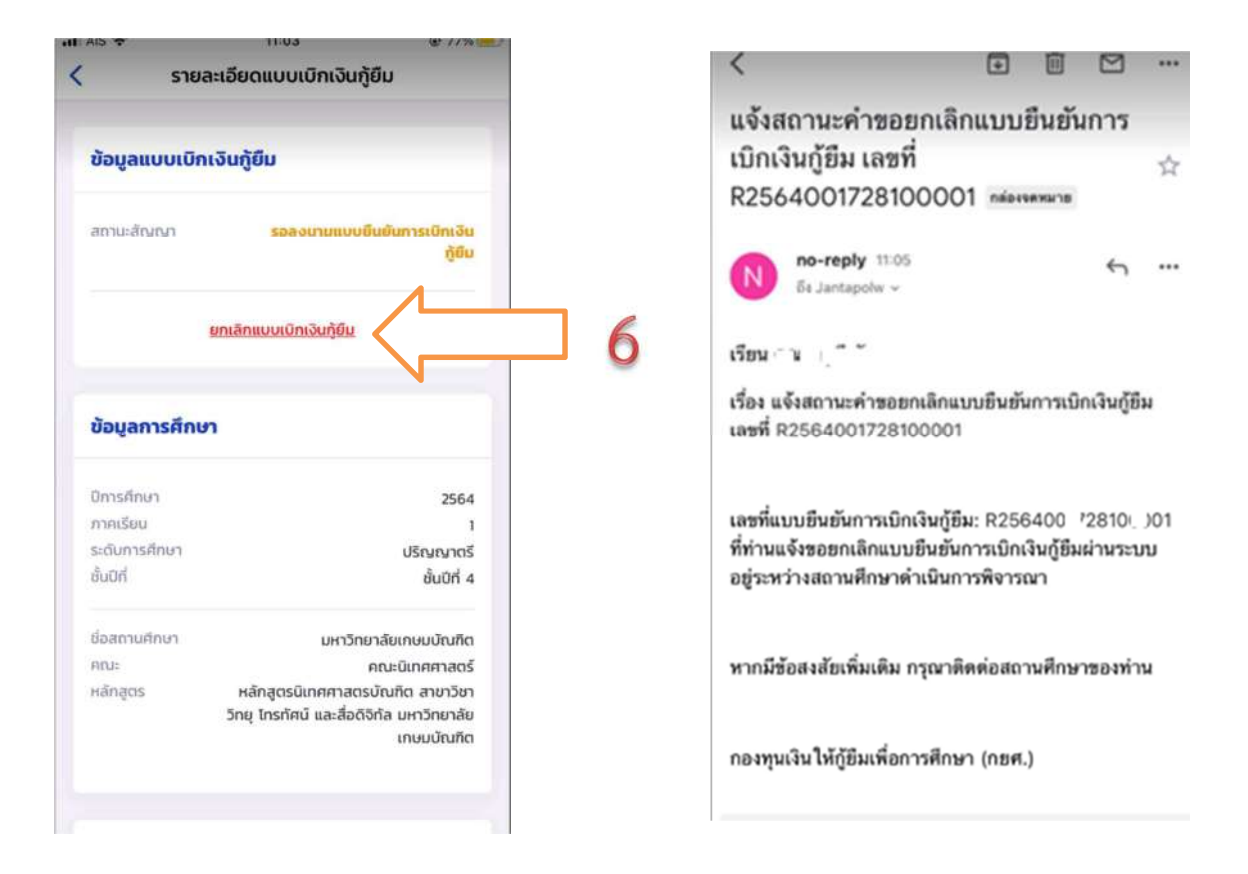

เมื่ออาจารย์ยืนยันการยกเลิกแล้ว จะมี e-mail แจ้งกลับไปยังนักศึกษาว่า "เลขที่...ได้ถูกยกเลิก
 เรียบร้อยแล้ว" ให้ดำเนินการยืนยันยอดกู้ยืมที่ถูกต้องต่อไป ทำตามข้อ 1-8 อีกครั้ง

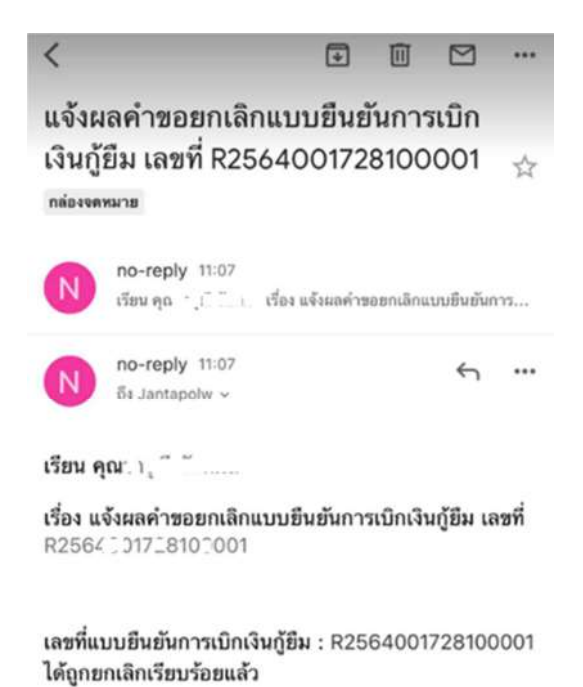

...

## วิธีการพิมพ์แบบยืนยันการเบิกเงินกู้ยืม

22. เข้าเว็บไซด์ <u>www.studentloan.or.th</u> เลือกระบบการกู้ยืม เลือกนักเรียน/นักศึกษา เลือกระบบ DSL

| C Studentloan.or.th/th/news/1611201277                                                                                                    | www.studentloan.or.tl                                                                                              | 1 🕏                                               |
|----------------------------------------------------------------------------------------------------|----------------------------------------------------------------------------------------------------|---------------------------------------------------|
|                                                                                                    | Ο 2016 4888 /094 212 6431 ñJ 45     Max CALCONTER                                                                  | ด้อยก Q<br>EN ไทย เปลี่ยมการเสมและ พ.พ.ท.ท. 6 c 6 |
| หน้าหลัก เกี่ยวกับกองกุน กฎหมายและระเบียบฯ                                                                                                    | ระบบกระทัศภัณ -<br>สถานสึกษา                                                                                       | ลืมพันธ์ + กิจกรรมกองกุน<br>ไกษา                  |
| 🕷 / จำระประสารใบสันร์ / การผู้ชื่น / นักเรียน/นักทึกษา                                                                                                    | นักเรียน / นักศึกษา                                                                                                |                                                   |
| ระบบการให้กู้ยืม นักเรียน / นักศึกษา                                                                                                    |                                                                                                    | ง่าวสารสำคุท                                      |
| 208095 reads                                                                                                    |                                                                                                    | กยุศ. ยกเล็กการ                                   |
| 2 🧖 IÙ                                                                                                    | ำใช้งานระบบการกู้ยืม                                                                                               | 28/04/2504                                        |
| 🔁 🗍 👘                                                                                                    | <u>เร็บนักเรียน/นักศึกษา</u>                                                                                       | ກາງໃຫ້ຜູ້ຢືນ ປົກງ<br>28/04/2564                   |
| _                                                                                                    |                                                                                                    | ระบบ DSL                                          |
| Still a Studention                                                                                                    | SEUU DSL                                                                                                    | สวัสดี! ให้เราช่วยอะไรได้<br>ม้วง                 |
| that mobile a standard model and a standard model and a standard mo | anoma musikubibit va narrimura sastata DSL                                                                         |                                                   |
| Hidhebicheumsingler attalition geal<br>slubbeche                                                                                                    | องจะของของของไม่ได้ผู้สืบส่วยสามารถเหน้าที่อายาร<br>สามอิงการการได้รู้ได้ เปียรเ<br>* ใช้สำหรับคำเนินการให้กู้เป็น | กษศ. ชั้นจงกร.                                    |

23. ลงชื่อเข้าใช้งาน ใส่เลขประจำตัวประชาชนของนักศึกษา รหัสผ่านที่ตั้งไว้ คลิกเข้าสู่ระบบ

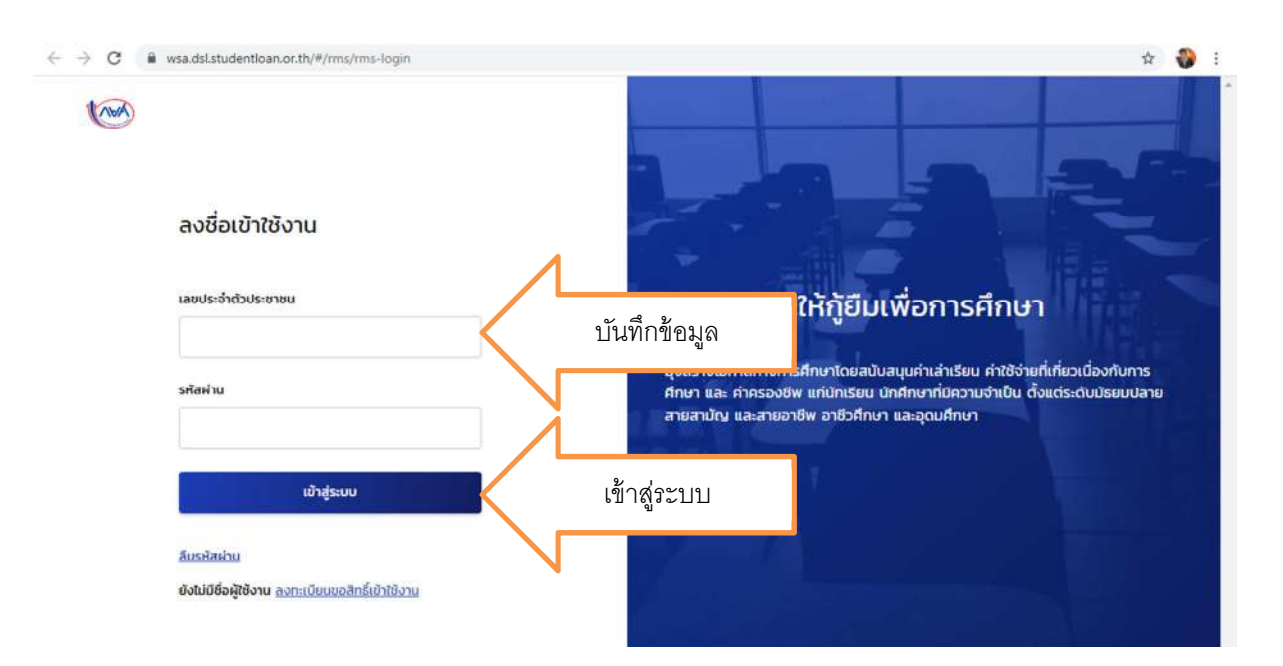

24. เมื่อเข้าระบบแล้ว ที่หน้าหลัก คลิกเบิกเงินกู้ยืม คลิกที่ ดาวน์โหลดเอกสารประกอบการลงนาม

| (NWA)        | หน้าหลัก       | การยิ่นกู้ | SPT e-Learning | พ่อนผันและระงับ                | รายงานสถานภาพทา                                       | รศึกษา                                         |                   | র্গ্য 📮        | A 6.00 1000                 | ~          |
|--------------|----------------|------------|----------------|--------------------------------|-------------------------------------------------------|------------------------------------------------|-------------------|----------------|-----------------------------|------------|
| บ้านชีของฉัน | เบิกเงินกู้ย์เ |            | เบิกเงิ        | นกู้ยืม                        |                                                       |                                                |                   | ບ້ານຍິເຈັບກູ້າ | บัญชีที่เลือกอ<br>ายศ. : 10 | еј ~<br>в  |
|              |                |            | N              | 1                              | 2                                                     | 3                                              |                   |                |                             |            |
|              |                |            | กรุณา          | <sup>ย์นกู้</sup><br>เลงนามแบบ | <sub>ลงนามสัญญา</sub><br>ยืนยันการเบิกเงิ             | <sup>เบิกเงินซู้ยืม</sup><br>มันกู้ยืมผ่านตัวแ | nu                |                |                             |            |
|              |                |            |                | เลขที่แบบยืนยัน:               | การเปิกเงินกู้ยืม R256400<br>กายในวันที่ 30 ค.ย. 2564 | 01720,00,86<br>4                               |                   | 1              |                             |            |
|              |                |            |                | รายละเอียดคำขอปัจจ             | บัน ดาวน์โหลดเอกส                                     | ารประกอบการลงนาม                               | $\langle \rangle$ | ดาวน์โหลดเ     | .อกสารประก                  | อบการลงนาม |
|              |                |            |                |                                |                                                       |                                                |                   |                |                             |            |

25. ขึ้นหน้าเอกสารประกอบการลงนามแบบยืนยันการเบิกเงินกู้ยืม คลิก ดาวน์โหลดเอกสาร

| (CHA)       | หน้าหลัก การยื่นกู้ SET e-Learning ผ่อนผับและระงับ รายงาม                                                 | Jaถานภาพการศึกษา หุ้ญ 💭 A 🖅 🦓                             |
|-------------|----------------------------------------------------------------------------------------------------|-----------------------------------------------------------|
| บัณชีของฉับ | เบิกเงินกู้ยืม ขำระเงินและตรวจสอบ ~ ข้อมูลบัณชี                                                           | บัญชีที่เลือกอยู่<br>บัญชีเงินกู้กยศ. : 104 <u>คค</u> 433 |
|             | <b>เอกสารประกอบการลงนามแบบยืนยันกา</b> ร<br>กรุณาดาวน์ใหลดเอกลารให้เรียบร้อย ก่อนดำเนินการลงนามผ่านด้วนทน | รเบิกเงินกู้ยืม                                           |
|             | เอกสารประกอบการลงนามแบบยืนยันการเบิกเงินกู้                                                               | เอิม                                                      |
|             | แบบยืนยันการเบิกเงินกู้ยืมกองทุนเงินให้กู้ยืมเพื่อการศึกษา                                                | 🗄 ดาวน์โหลดเอกสาร                                         |
|             |                                                                                                    |                                                           |

26. ข้อควรระวังในการพิมพ์ออกมาโดยใช้กระดาษขนาด A4 เท่านั้น ต้องไม่มีหัวเว็บท้ายเว็บติดมากับ
 เอกสาร ด้านบนสุดเป็นบาร์โค้ด ด้านล่างสุด คือลงชื่อพยาน ตัวอย่างแบบยืนยันการเบิกเงิน

| 12.35                                                                                                    |                                                                                                    |                                                                                                | The APP Descent                                                                                                    |
|----------------------------------------------------------------------------------------------------|----------------------------------------------------------------------------------------------------|------------------------------------------------------------------------------------------------|----------------------------------------------------------------------------------------------------|
|                                                                                                    | แบบอินอันการบิกฝน<br>รัฐมายนี้ 2 เป็นมีในเพื่อกา                                                                                                    | (อีนกอกรุ่มเงินให้เป็นสต<br>สีการ ให้แก้ไขเริ่มเหลือ                                           | การศึกษา<br>โครีการที่มีการ                                                                                                    |
| Tu                                                                                                    | สาขาวิชานี้เป็นความสื่อเการหลัก ซึ่งมีความชัดเ                                                                                                    | หมายการผลิตกำอังคมแอ                                                                           | แม้ความจำเป็นต่อการพัฒนาประเทศ                                                                                                    |
| 1. ข้าหเจ้า                                                                                                    | นวยออมทรัพย์ ณ เกษม                                                                                                    | เลขบัครา                                                                                       | ประจำศักประชาชน                                                                                                    |
| ออกให้เมื่อวันที่ .                                                                                                    |                                                                                                    | ปรากฏดามสำ                                                                                     | แนาบัครประจำคัวประชาชนแนบท้ายนี้ ที่อยู่ระหว่า                                                                                                    |
| ศึกษาแก่เรียน/ที                                                                                                    | ลามารถคิดค่อได้แลงที่                                                                                                    |                                                                                                |                                                                                                    |
| ด้านสุขมาง .เพิ่                                                                                                    |                                                                                                    | หวดโหญ่                                                                                        | รัพรัด อุบสราชธาน                                                                                                    |
| รพัสไปรษณีย์ .25                                                                                                    | 2290. โทรศัพท์                                                                                                    | 191201/2 105w068.8nm                                                                           | setina (E-mail)                                                                                                    |
| เคลงบามเบลญฤ<br>ความต้องการหลั                                                                                                    | กลุ่ยมีความข้อเอาของการเลือกำรังคาและป้อวาม                                                                                                    | <ol> <li>2 เงินกูขมายอการศึกษา เพ<br/>อำเภิมต่อการพัฒนาประเทศ</li> </ol>                       | สามารรณหรอบคุณสามพุณสามาราช พ.ศ. 20                                                                                                    |
| ความค่ออาเองที่<br>ตามสัญญาแลงที่                                                                                                    | A25: 1017                                                                                                    | รับที่ทำสัญญา                                                                                  | ห กร กระวัยเครื่                                                                                                    |
| 2. ข้ายเร้า                                                                                                    | ด้องทะเบียนเรียนในสถานศึกษาชื่อ มหาวิทยาลัย                                                                                                    | กษมบัณฑิต ของ                                                                                  | ระบายกาม จังหวัด กระเบาหลายานกระ                                                                                                    |
| ในระดับ 🗌 ปวร                                                                                                    | . บี [ปาพ./ปาส. บี                                                                                                    | ริญญาศรี ปี.4 คณะ/ลาชา                                                                         | ก็ขา                                                                                                    |
| หลักสุคร 4.(สี่)                                                                                                    | บี ขอภู้ยืมเงินกอะทุนเงินให้กู้ยืมเพื่อการ                                                                                                    | ศึกษา (ผู้ให้กู้ยืม) ตามแบบยื่น                                                                | นยันการเบิกเงินกู้ยืมกอะทุนเงินให้กู้ยืมเพื่อการศึกษา                                                                                                    |
| อักษณะที่ 2 เงิน                                                                                                    | ใช้มเพื่อการศึกษา ให้แก่นักเรียนหรือนักศึกษาที่ศึกษ                                                                                                    | งาในสาขาวิชาที่เป็นความต้อง                                                                    | การหลักซึ่งมีความชัดเจนของการผลิตกำลังคนและ                                                                                                    |
| มีความจำเป็นต่อ                                                                                                    | การพัฒนาประเทศ (คำแล่าเรียน ค่าใช้จ่ายที่เกี่ยวเนื้อ                                                                                                    | องกับการศึกษา และค่าครองข                                                                      | อีท) ดังนี้                                                                                                    |
| mateut                                                                                                    | <b>ดินรู้อินที่จ่ายเจ้าบัตูสีของเ</b> อามสิทษา                                                                                                    | Auffa                                                                                          | ที่จ่ายเจ้าบัญชีของนักเรียน/นักศึกษา                                                                                                    |
| Omainn                                                                                                    | (ค่าแล่นรียน ค่าใช้จ่ายพี่เกี่ยวเนื่องกับการศึกษา)                                                                                                    |                                                                                                | (กำหรองชีพ)                                                                                                    |
|                                                                                                    | a an an an in the star and the                                                                                                    | BEURE 3,000.00 UM                                                                              | (สามพันบาทถั่วน) เป็นเวลา 6 (พก) เสือบ                                                                                                    |
| 1/2564                                                                                                    | 35,040.00 0 m (# 12/12/20/19/02/20/0 micros)                                                                                                    |                                                                                                |                                                                                                    |
|                                                                                                    |                                                                                                    | " 5721 18.000.00 UTM                                                                           | (หนึ่งหมึ่งแปลทั้งพวทถ้วน)                                                                                                    |
| รวมเป็นเงินทั้<br>3. ข้าพเจ้<br>3.1                                                                                                    | ส้น 54,040.00 บาท (ห้าหนึ่นสี่หันสี่สับบาทด้วย<br>ในฐานะผู้กู้ปัมเงิน ขอให้ความยินยอมค่อกองทุน<br>ยินยอมให้ผู้ให้กู้ยืมจ่ายเงินค่าเล่าเรียน และค่าไข่                                                                                                    | "รวม                                                                                           | (หนึ่งหนึ่งแปลทั้งอาทธัวม)<br>เฐานะผู้ให้กู้ยิม ดังนี้<br>ษา เข้าบัญชีกองทุนเงินให้กู้ยิมเพื่อการศึกษาของ                                                                                            |
| รวมเป็นเงินทั้<br>3. ข้าพเจ้<br>3.1<br>มหาวิทยาลัย<br>สาขาสวชวพั                                                                                                    | เล้น                                                                                                    | "รวม18,000,00 บาทป<br>เงินให้กู้ยิมเพื่อการศึกษาใน<br>เจ้ายที่เกี่ยวเนื่องกับการศึกษ<br>ธนาคาร | (หนึ่งหนึ่งแปลทั้งอาทอ้วน)<br>เฐานะผู้ให้กู้ยืม ดังนี้<br>ษา เข้าปัญชีกองทุนเงินให้กู้ยืมเพื่อการศึกษาของ<br>ารกรุงไทย จำกัด (มหาขน)<br>และจ่ายค่าความจังเข้าบัญชีเงินผ่ากออมหรัง                    |
| รวมเป็นเงินทั่<br>3. ข้าพเจ้<br>3.1<br>มหาวิทยาลัย<br>สาขาสวยวมัย<br>ของข้าพเจ้า อน                                                                                                    | เล้น                                                                                                    | "ราม                                                                                           | (หนึ่งหนึ่งแปลกับมาหลัวม)<br>เฐานะผู้ให้กู้ยืม ดังนี้<br>ษา เข้าบัญชีกองทุนเงินให้กู้ยืมเพื่อการศึกษาของ<br>กรกรุงไทย จำกัด (มหาชน)<br>และจ่ายค่าครองชีพเข้าบัญชีเงินสากออมหรัก<br>หนมะการที่        |
| รวมเป็นเงินทั้<br>3. ข้าพเข้<br>3.1<br>มหาวิทยาลัย<br>สาขาสวรมมั<br>ของข้าพเข้า อน<br>ชื่อบัญชี 4.7                                                                                                    | เล็น                                                                                                    | "ราม                                                                                           | (หนึ่งหนึ่งแปลกับบาทถั่วน)<br>ฐานะผู้ให้กู้ยิม ดังนี้<br>ษา เข้าปัญชีกองทุนเงิบให้กู้ยิมเพื่อการศึกษาของ<br>ารกรุงไทย จำกัด (มหาชน)<br>                                                              |
| รวมเป็นเงินที่<br>3. ข้าหเข้<br>3.1<br>มหาวิทยาลัย<br>สาขาสาสเวทั<br>ของข้าหเข้า ธน<br>ชื่อบัญชี' นา<br>3.2<br>คามจำนวนที่มีไ                                                                                                    | เล็บ 54,040,00 บาท (ห้าหยิ่นสี่หันสี่สิบบาทด้วย<br>เล็บ 54,040,00 บาท (ห้าหยิ่นสี่หันสี่สิบบาทด้วย<br>ยินยอมให้ผู้ให้ก็ยิมจ่ายเงินค่าเล่าเรียน และค่าไข่<br>เกษมบัณฑิต<br>พมวกกร 17บัญชีแลงที่ 2641<br>าคาร สมาดารถรูงไทย จำกัด (มหาสน)                                                                                                    | "รวม                                                                                           | (หนึ่งหนึ่งแปลทันบาทถั่วน)<br>เฐานะผู้ให้กู้ยืม ดังนี้<br>ษา เข้าบัญชิกองทุนเงินให้กู้ยืมเพื่อการศึกษาของ<br>                                                                                        |
| รวมเป็บเงินที่<br>3. ຈັກທເຈົ້<br>3.1<br>ມหาวิทยาลัย<br>สาจาสวรอบขั<br>ของจักพเจ้า ธน<br>รื่อบัญชี' 42<br>3.2<br>คามจำนวนที่ผู้ไ<br>3.3                                                                                                    |                                                                                                    | "รวม                                                                                           | (หมี่เหมิ่มแปลกับมวทด้วม)<br>เฐานะยู่ให้ผู้ยืม ดังนี้<br>ษา เข้าบัญชีกองหุนเงินให้ผู้ยืมเพื่อการศึกษาของ<br>ารกรุงไทย จำกัด (มหาชน)<br>                                                              |
| รวมเป็นเงินทั้<br>3. ข้าทเข้<br>3.1<br>มหาวิทยาลัย<br>สาขาสวสวมัย<br>ของข้าทเข้า ชน<br>ชื่อบัญชี 42<br>ดามจำนวนที่ผู้ไ<br>3.3<br>ผู้ครอบครองข้อ                                                                                                    | เล้น                                                                                                    | "รวม                                                                                           | ปหมี่หหมิ่งแปลทันบาทถั่วน)<br>เฐานะผู้ให้กู้ยืม ดังนี้<br>ษา เข้าบัญชีกองทุนเงินให้กู้ยืมเพื่อการศึกษาของ<br>ารกรุงไทย จำกัด (มหาขน)<br>และข่ายค่าครองชีพเข้าบัญชีเงินเร่ากออมทรัก<br>ทก             |
| รวมเป็นเงินที่<br>3. ข้าทเจ้า<br>3.1<br>มหาวิทยาลัย<br>สาขาสวสวสัย<br>ของข้าทเจ้า ธน<br>ชื่อบัญชี' 421<br>3.2<br>คามจำบวนที่ผู้ไ<br>3.3<br>ผู้ครอบครองข้อ<br>3.4                                                                                                    | เล็น 54,040,00 บาท (ห้าหมิ่นสี่หันสี่สินบาทด้วย<br>เล็น 54,040,00 บาท (ห้าหมิ่นสี่หันสี่สินบาทด้วย<br>ในฐานะผู้ผู้ยืมเงิน ขอให้ความยินยอมต่อกองทุน<br>ยินยอมให้ผู้ให้ผู้ยืมจ่ายเงินต่ำเล่าเรียน และค่าใช่<br>เกษมนัณฑิต<br>หนวดาร 1.7 บัญชีเลขที่ 22643<br>พาร ธนาดารกรูไทย ช่ายุกินตรที่ 26643<br>พาร ธนาดารกรูไทย ช่ายุกินตรที่ 26643<br>พาร ธนาดารกรูไทย ช่ายุกินตรที่ 2006<br>ยินยอมให้ผู้ให้ผู้ยืม ขอข้อมูลส่วนบุคคลของผู้ผู้ยิ<br>มูลส่วนบุคคลตั้งกล่าว<br>ยินยอมให้ผู้ให้ผู้ยืมเปิดเผยข้อมูลเกี่ยวกับการผู้ยิ                                                                                                    | <ul> <li>รวม</li></ul>                                                                         | (หนึ่งหนึ่งแปลกับบาทถั่วน)<br>เฐานะผู้ให้กู้ยืม ดังนี้<br>ษา เข้าปัญชีกองทุนเงินให้กู้ยืมเพื่อการศึกษาของ<br>และข่ายคำครองชีพเข้าบัญชีเงินผ่ากออมหรัก<br>มา                                          |
| รวมเป็นเงินทั<br>3. ข้าทเข้<br>3.1<br>มหาวิทยาลัย<br>สาขาสวรณฑั<br>ของข้าทเข้า ธน<br>ชื่อบัญชี' นา<br>3.2<br>คามจำนวนที่ผู้ไ<br>3.3<br>ผู้ครอบครองข้อ<br>3.4<br>ทั้มกครัฐและเส                                                                                                    | เล็น 54,040,00 บาท (ห้าหมิ่นที่ทันส์สิบบาทด้วย<br>เล็น 54,040,00 บาท (ห้าหมิ่นที่ทันส์สิบบาทด้วย<br>ยินยอมให้ผู้ให้กู้ยิมจ่ายเงินค่าเล่าเรียน และค่าไข่<br>เกษมนัณฑิต<br>แนวการ 17. บัญชีเลขที่ 2244.<br>าคาร สนาดารกรุงไทย จำกัด (มหาสน)<br>ยอยอมให้ผู้มีหน้าที่จ่ายเงินได้พึงประเมินตามมา<br>ทัฏ่ยิมแจ้งให้กราบ<br>ยินยอมให้ผู้ให้กู้ยิม จะข้อมูลส่วนบุคคลของผู้ภู้ยิ<br>มูลส่วนบุคคลดีรถล่าว<br>ยินยอมให้ผู้ให้กู้ยิมเบิดเมยข้อมูลเกี่ยวกับการกู้ยิ<br>เกรน หรือบุคคลโดลามที่กฎหมายกำหนดหรือต                                                                                                    | <ul> <li>รวม</li></ul>                                                                         | (หนึ่งหนึ่งแปลกับบาทถั่วน)<br>ฐานะผู้ให้กู้ยืม ดังนี้<br>ษา เข้าบัญชีกองทุนเงิบให้กู้ยืมเพื่อการศึกษาของ<br>และจ่ายค่าครองชีพเข้าบัญชีเงินฝากออมทรัก<br>และจ่ายค่าครองชีพเข้าบัญชีเงินฝากออมทรัก<br> |
| รวมเป็นเงินที่<br>3. ข้าทเข้<br>3.1<br>มหาวิทยาลัย<br>สาขาสายเวทัย<br>ของข้าทเข้า ธน<br>ชื่อบัญชี นา<br>3.2<br>คามจำนวนที่ผู้ไ<br>3.3<br>ผู้ครอบครองข้อ<br>3.4<br>ทั้งภาครัฐและเผ<br>3.5                                                                                                    | เล็บ 54,040,00 บาท (ห้าหยิ่นสี่ตันสี่สิบบาทด้วย<br>เล็บ 54,040,00 บาท (ห้าหยิ่นสี่ตันสี่สิบบาทด้วย<br>ยินยอมให้ผู้ให้ก็ยิมจ่ายเงินค่าเล่าเรียน และค่าไข่<br>เกษมนัณฑิต<br>พมวกกร.1.7บัญชีเลขที่ 22651<br>าคาร สมาดารถรูงไทย จำยัด (มหาสน)<br>ยอยอมให้ผู้มีหว้าที่จ่ายเงินได้พึ่งประเมินตามมา<br>ที่กู้ยิมแจ้งให้กราบ<br>ยินยอมให้ผู้ให้ก็ยิม ขอข้อมูลส่วนบุคคลของผู้กู้ยิ<br>มูลล่วนบุคคลดังกล่าว<br>ยินยอมให้ผู้ให้กู้ยิมเบิดเมยข้อมูลเกี่ยวกับการกู้ยิ<br>เกขน หรือบุคคลโดดามที่กฎหมายกำหนดหรือต<br>ยินยอมเป็นการล่วงหน้าให้กรมสรรทากร สำนัก                                                                                                    | <ul> <li>รวม</li></ul>                                                                         | (หนึ่งหนึ่งแปลทันบาทถั่วน)<br>ฐานะผู้ให้กู้ขึ้ม ดังนี้<br>ษา เข้าบัญชิกองทุนเงินให้กู้ขึ้มเพื่อการศึกษาของ<br>                                                                                       |
| รวมเป็บเงินที<br>3. ข้าทเจ้<br>3.1<br>มหาวิทยาลัย<br>มหาวิทยาลัย<br>สาขาสวรรมขั<br>ของข้าทเจ้า ธน<br>รื่อบัญชี นา<br>3.2<br>คามจำนวนที่ผู้ไ<br>3.3<br>ผู้ครอบครองข้อ<br>3.4<br>ทั้งภาครัฐและนะ<br>3.5<br>และผู้หนึ่งผู้ไดที่                                                                   | เล็บ                                                                                                    | รวม                                                                                            | (หนึ่งหนึ่งแปลทับบางก้วน)<br>เฐานะผู้ให้ภูมิม ดังนี้<br>ษา เข้าบัญชีกองทุนเงินให้กู้มิมเพื่อการศึกษาของ<br>                                                                                          |
| รวมเป็นเงินทั<br>3. ข้าทเข้<br>3. ข้าทเข้<br>3.1<br>มหาวิทยาลัย<br>สาขาสมสมมั<br>ของข้าทเข้า ชน<br>ชื่อบัญชี 427<br>3.2<br>คามจำนวนที่ผู้ไ<br>3.3<br>ผู้ครอบครองข้อ<br>3.4<br>ทั้งภาครัฐและเห<br>3.5<br>และผู้หนึ่งผู้ไตที่                                                                    | เล็บ                                                                                                    | <ul> <li>รวม</li></ul>                                                                         | (หนึ่งหนึ่งแปลทับอาทธ์วน)<br>เฐานะผู้ให้กู้ยืม ดังนี้<br>ษา เข้าบัญชีกองทุนเงินให้กู้ยืมเพื่อการศึกษาของ<br>ารถรุงไทย จำกัด (มหาขน)<br>และจ่ายค่าตรองชีทเข้าบัญชีเงินผ่ากออมทรัท<br>หกั              |
| รวมเป็นเงินที่<br>3. ข้าทเข้<br>3.1<br>มหาวิทยาลัย<br>สาราสวสวสัย<br>ของข้าทเข้า ธน<br>รื่อบัญชี 421<br>3.2<br>คามจำนวนที่ผู้ไ<br>3.3<br>ผู้ครอบครองข้อ<br>3.4<br>ทั้งภาครัฐและแข<br>3.5<br>และผู้หนึ่งผู้ใคที่                                                                                | <ul> <li>รั4,040,00 บาท (ห้าหมิ่นสี่หันสี่สิบบาทด้วย<br/>เริ่ม 54,040,00 บาท (ห้าหมิ่นสี่หันสี่สิบบาทด้วย<br/>ในฐานะผู้กู้ยืมเงิน ขอให้ความยินยอมต่อกองทุน<br/>ยินยอมให้ผู้ให้กู้ยืมจ่ายเงินให้ห่าเล่าเรียน และค่าไข่<br/>เกษมบัณฑิต<br/>หนวการ 17 บัญชีเลขที่ 2244.<br/>พาร ธนาตารกระโทย จำกัด (มหาสน)<br/>ยอยมให้ผู้ให้กู้ยืม จำบัญสต่วนบุคคลของผู้กู้ยืมแจ้งให้ทราบ<br/>ยินยอมให้ผู้ให้กู้ยืมเปิดเมอข้อมูลส่วนบุคคลของผู้กู้ยืม<br/>มูลส่วนบุคคลดังกล่าว<br/>ยินยอมให้ผู้ให้กู้ยืมเปิดเมอข้อมูลเกี่ยวกับการกู้ยึ<br/>มาขน หรือบุคคลโดคามที่กฎหมายกำหนดหรือด<br/>ยินยอมเป็นการล่วงหน้าให้กรมสรรพากร สำนัก<br/>ควบคุมดูแลข้อมูลส่วนบุคคลของผู้กู้ยืมเงิน เปิดเ<br/>เถาบที่ทำงาน หมายเลขโพรศัทท์ รายได้ เงินเดีย<br/>ปัวะโยชน์ในการบำหารกองทุนและการติดคามก่าย</li> </ul>                                                          | <ul> <li>รวม</li></ul>                                                                         | (หนึ่งหนึ่งแปลทับบาทถ้วม)<br>เฐานะผู้ให้กู้ยิม ดังนี้<br>ษา เข้าบัญชึกองทุนเงินให้กู้ยิมเพื่อการศึกษาของ<br>ารกรุงไทย จำกัด (มหาขม)<br>                                                              |
| รวมเป็นเงินทั<br>3. ข้าทเจ้า<br>3.1<br>มหาวิทยาลัย<br>สาขาสวลวสมั<br>ของข้าทเจ้า ธน<br>ชื่อบัญชี' นุว<br>คามจำนวนที่ผู้ไ<br>3.3<br>ผู้ครอบครองข้อ<br>3.4<br>ทั้งภาครัฐและเห<br>3.5<br>และผู้หนึ่งผู้ไคที่<br>ที่อยู่หางธุรกิจ เ<br>ผู้ให้ภู้ยิมนำไปให่<br>4. ข้าทเจ้า                          | <ul> <li>รั4,040,00 บาท (ห้าหมิ่นที่ทันสีสิบบาทด้วย<br/>เงิน 54,040,00 บาท (ห้าหมิ่นที่ทันสีสิบบาทด้วย<br/>เป็นฐานะผู้ผู้ยืมเงิน ขอให้ความยินยอมต่อกองทุน<br/>ยินยอมให้ผู้ให้ผู้ยืมเงิน บัญชิเลขที่ 2544.<br/>พาร ธนาคารกรุงใชย จำกัด (มหาสน)<br/>ยอยมให้ผู้มีหน้าที่จ่ายเงินได้พึงประเมินตามมา<br/>ห์ผู้ยืมแจ้งให้กราบ<br/>ยินยอมให้ผู้ให้ผู้ยืมเงิดเมยข้อมูลส่วนบุคคลของผู้ผู้ยิ<br/>มูลส่วนบุคคลดังกล่าว<br/>ยินยอมให้ผู้ให้ผู้ยืมเงิดเมยข้อมูลส่วนบุคคลของผู้ผู้ยิ<br/>มุลส่วนบุคคลดังกล่าว<br/>ยินยอมให้ผู้ให้ผู้ยิมเงิดเมยข้อมูลเกี่ยวกับการผู้ยิ<br/>มาขน หรือบุคคลโดดามที่กฎหมายกำหนดหรือด<br/>ยินยอมให้ผู้ให้ผู้ยิมเงิดเมยข้อมูลส่วนบุคคลของผู้ผู้ยิมเงิน เปิดเ<br/>เกาบที่ทำงาน หมายเลขโทรศัทท์ รายได้ เงินเดีย<br/>ก่าวะโยชน์ในการบริหารกองทุนและการติดตามา<br/>ในฐานะผู้ผู้ยิมเงินจะไม่เพิกออนการให้ความยินต</li></ul> | <ul> <li>รวม</li></ul>                                                                         | (หนึ่งหนึ่งแปลทับบาทอ้วน)<br>ฐานะผู้ให้ภู่ยิม ดังนี้<br>ษา เข้าบัญชึกองทุนเงินให้ภู่ยิมเพื่อการศึกษาของ<br>ารกรุงไทย จำกัด (มหาชน)<br>และจ่ายค่าครองชีทเข้าบัญชีเงินผ่ากออมหรัก<br>ทก                |
| รวมเป็นเงินที่<br>3. ข้าทเจ้<br>3.1<br>มหาวิทยาลัย<br>สาขาสวรณชั<br>ของข้าทเจ้า ธน<br>รื่อบัญชี นา<br>3.2<br>คามจำนวนที่ผู้ไ<br>3.3<br>ผู้ครอบครองข้อ<br>3.4<br>ทั้งภาครัฐและเผ<br>3.5<br>และผู้หนึ่งผู้ใคที่<br>ที่อยู่หางธุรกิจ ะ<br>ผู้ให้ภู่อือนนำไปให่<br>4. ข้าทเจ้<br>องชื่อ            | เล็บ 54,040,00 บาท (ห้าหมิ่นสี่หันสี่สับบาทด้วย<br>เล็บ 54,040,00 บาท (ห้าหมิ่นสี่หันสี่สับบาทด้วย<br>เป็นฐานะผู้กู้ยืมเงิน ขอให้ความยินยอมต่อกองทุน<br>ยินยอมให้ผู้ให้กู้ยืมจ่ายเงินก็ค่าเล่าเรียน และค่าไข่<br>เกษมนัณฑิต<br>ผมวิการ 17บัญชีเลขที่ 2643<br>าคาร สมาดารถวุงไทย รำกัด (มหาสม)<br>ยอยอมให้ผู้มีหว้าที่จ่ายเงินได้ที่เประเมินตามมา<br>ที่ภู้ยืมแจ้งให้กราบ<br>ยินยอมให้ผู้ให้กู้ยืม ขอข้อมูลส่วนบุคคลของผู้กู้ยื<br>มูลส่วนบุคคลดังกล่าว<br>ยินยอมให้ผู้ให้กู้ยืมเงิดเผยข้อมูลเกี่ยวกับการกู้ยี<br>กรรน หรือบุคคลโดดามที่กฎหมายกำหนดหรือต<br>ยินยอมเป็ห้ภูเห็กร่ามเริ่มหน้าให้กรมสรรทากร สำนัก<br>ควบคุมดูแลข้อมูลส่วนบุคคลของผู้กู้ยืมเงิน เปิดเ<br>เถามที่ทำงาน หมายเลขโทรศัทท์ รายได้ เงินเดีย<br>รัประโยชน์ในการบริหารกองทุนและการติดตามก<br>ในฐานะผู้กู้ยืมเงินจะไม่เพิกอยนการให้ความยิน                        | รวม                                                                                            | (หนึ่งหนึ่งแปลทับอาทธัวม)<br>ฐานะผู้ให้ภูมิม ดังนี้<br>ษา เข้าบัญชีกองทุนเงินให้ภูมิมเพื่อการศึกษาของ<br>าวกรุงไทย จำกัด (มหาชน)<br>                                                                 |
| รวมเป็บเงินที่<br>3. ข้าทเจ้<br>3. ข้าทเจ้<br>3.1<br>บหาวิทยาลัย<br>สาขาสวรรมขั<br>สาขาสวรรมขั<br>สาขาสวรรมขั<br>สาขาสวรรมขั<br>สาขาสวรรมขั<br>จากเจ้าสวรรมขั<br>จากเจ้าสวรรมข้อ<br>3.3<br>ผู้ครอบครองข้อ<br>3.4<br>ทั้งภาครัฐและนะ<br>3.5<br>และผู้หนึ่งผู้ใหญ่<br>นองข้อ<br>                 | เล็บ                                                                                                    | รวม                                                                                            | (หนึ่งหนึ่งแปลทับบางอ้วน)                                                                                                    |
| รวมเป็นเงินที่<br>3. ข้าทเข้า<br>3. ข้าทเข้า<br>3.1<br>มหาวิทยาลัย<br>สาขาสมสมมัย<br>ของข้าทเข้า ชน<br>ชื่อปัญชี 42<br>คามจำนวนที่ผู้ไ<br>3.3<br>ผู้ครอบครองข้อ<br>3.4<br>ทั้งภาครัฐและเห<br>3.5<br>และผู้หนึ่งผู้ไตที่<br>ที่อยู่หางธุรกิจ ะ<br>ผู้ให้กู้ยือบบำไปให้<br>4. ข้าทเข้า<br>ลงชื่อ | เงิ้น                                                                                                    | รวม                                                                                            | (หนึ่งหนึ่งแปลทับบารยัวม)<br>เฐานะผู้ให้ผู้ยิม ดังนี้<br>ษา เข้าบัญชีกองทุนเงินให้ผู้ยิมเพื่อการศึกษาของ<br>ารกรุงไทย จำกัด (มหารณ)<br>— และจ่ายต่าตรองชีทเข้าบัญชีเงินผ่ากออมหร้า<br>เข้า           |
| รวมเป็นเงินที่<br>3. ข้าทเข้<br>3. ข้าทเข้<br>3.1<br>มหาวิทยาลัย<br>สาราสวสวสัย<br>ของข้าทเข้า ธน<br>ร้อบัญชี 421<br>คามจำนวนที่ผู้ไ<br>3.3<br>ผู้ครอบครองข้อ<br>3.4<br>ทั้งภาครัฐและเส<br>3.5<br>และผู้หนึ่งผู้ไคที่<br>ที่อยู่หางธุรกิจ ะ<br>ผู้ให้กู้อิมบำไปให้<br>4. ข้าทเจ้า<br>ลงชื่อ    | เงิ้น                                                                                                    | รวม                                                                                            | (หนึ่งหนึ่งแปลทับบารถ้วม)                                                                                                    |
| รวมเป็นเงินที่<br>3. ข้าทเจ้า<br>3.1<br>มหาวิทยาลัย<br>สาราสวดวามั<br>ของข้าทเจ้า ธน<br>ร้อบัญรี 147<br>คามจำนวนที่ผู้ไ<br>3.3<br>ผู้ครอบครอะเช้อ<br>3.4<br>ทั้งกาครัฐและเผ<br>3.5<br>และผู้หนึ่งผู้ไคที่<br>ที่อยู่หางธุรกิจ ะ<br>ผู้ให้กู้อิมนำไปให่<br>4. ข้าทเจ้า<br>ธงชื่อ                | <ul> <li>เริ่ม 54,040,00 บาท (ห้าหมิ่นที่ทันส์สิบบาทด้วย</li> <li>เริ่ม 54,040,00 บาท (ห้าหมิ่นที่ทันส์สิบบาทด้วย</li> <li>เป็นฐานะผู้ผู้ยืมเงิน ขอให้ความยินยอมต่อกองทุน</li> <li>ยินยอมให้ผู้ให้ผู้ยืมจ่ายเงินค่าเล่าเรียน และค่าไข่<br/>เกษมนัณฑิต</li> <li>แนวการ 1.7</li></ul>                                                                                                    | รวม                                                                                            | ปหมี่เหลิ่มแปลกับอาทด้วย)                                                                                                    |

- 27. เมื่อพิมพ์แบบยืนยันออกมาจำนวน 2 แผ่น ให้นักศึกษาตรวจสอบข้อมูลเกี่ยวกับที่อยู่ตามทะเบียนบ้าน หากไม่ถูกต้องอย่าเพิ่งดำเนินการใด ๆ แจ้งมาที่ อ.แววระวี ชนะนนท์ โทร 089-1301731 แต่หาก ถูกต้องแล้วดำเนินการเขียนข้อมูลต่อไปนี<u>้ด้วยปากกาสีน้ำเงินที่ไม่สามารถลบออกได้เท่านั้น</u>
  - a. เขียนวันที่ออกบัตรในช่อง ออกให้เมื่อวันที่ โดยดูจากบัตรประชาชนตัวจริง
  - b. เขียนวันที่หมดอายุในช่อง หมดอายุวันที่ โดยดูจากบัตรประชาชนตัวจริง
  - c. เขียนภาคเรียนที่ ใส่ เลข 1

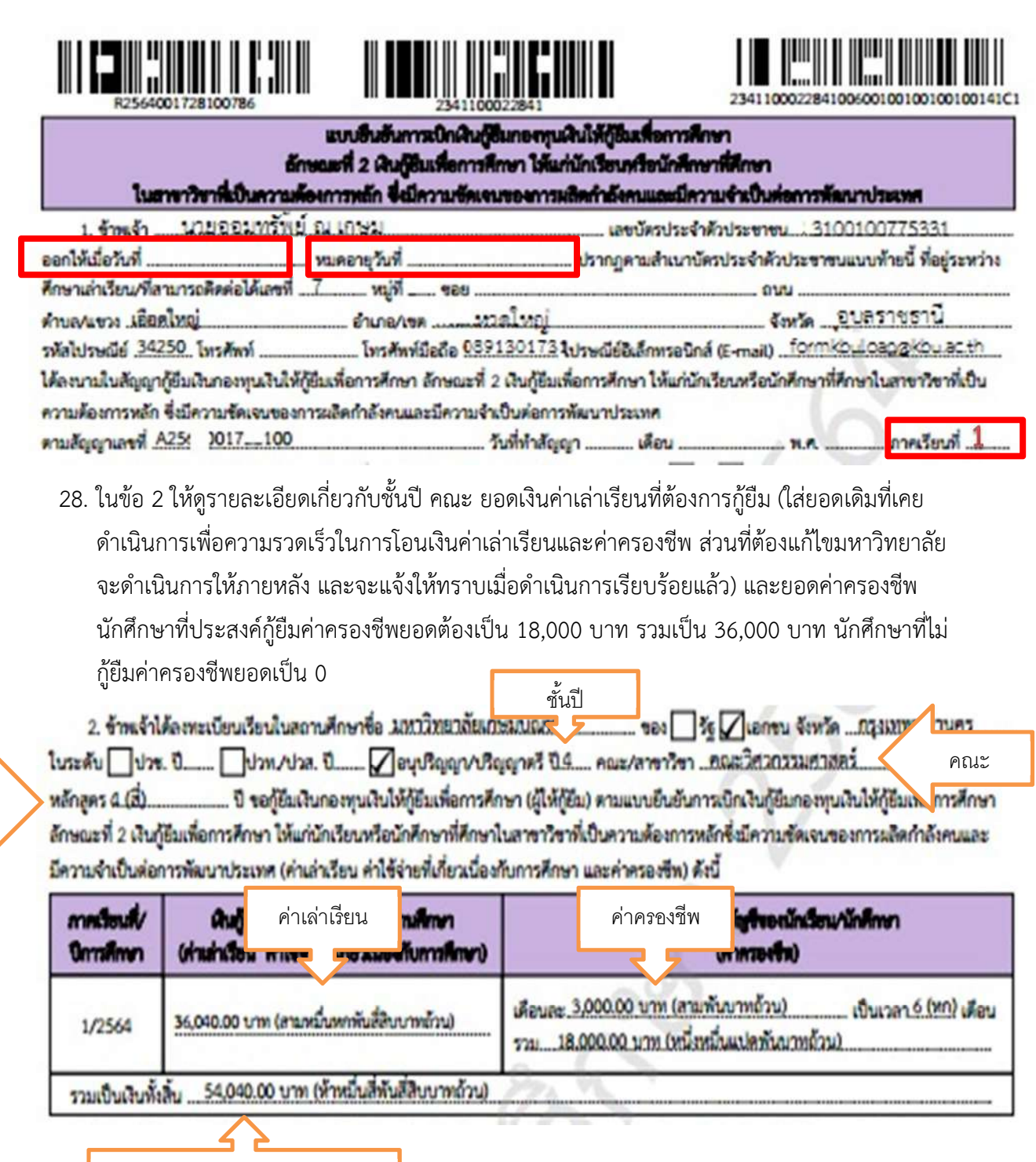

รวมค่าเล่าเรียน + ค่าครองชีพ

หลักสูตร

29. ในข้อ 3 ตรวจสอบรายละเอียดเกี่ยวกับเลขที่บัญชีธนาคารของนักศึกษา ว่าถูกต้องหรือไม่ บัญชีโดน ปิดแล้วหรือยัง ตรวจสอบได้โดยการโอนเงินเข้าบัญชีตนเอง ถ้าโอนได้คือไม่โดนปิด หากโดนปิดแจ้ง แก้ไขด่วน พร้อมอ่านข้อความ 3.1-3.5 ทุกตัวอักษรเพื่อทำความเข้าใจในเงื่อนไขต่าง ๆ

ข้าพเจ้าในฐานะผู้กู้ยืมเงิน ขอให้ความยินยอมต่อกองทุนเงินให้กู้ยืมเพื่อการศึกษาในฐานะผู้ให้กู้ยืม ดังนี้

3.1 ยินยอมให้ผู้ให้กู้ยิมจ่ายเงินค่าเล่าเรียน และค่าใช้จ่ายที่เกี่ยวเนื่องกับการศึกษา เข้าบัญชีกองทุนเงินให้กู้ยิมเพื่อการศึกษาของ มหาวิทยาลัยเกษมบัณฑิต ธนาคาร ธนาคารกรุงไทย จำกัด (มหาชน)

| สาขา สวนวทัลนวการ.17บัญชีเลขที่ 0541112222     | และจ่ายค่าครองชีพเข้าบัญชีเงินฝากออมทรัพ |  |  |  |  |  |
|------------------------------------------------|------------------------------------------|--|--|--|--|--|
| รถเพื่อหน้อ สนอนอน สนอสอรถรงไทย ส่วตัด (บนอสน) | 2000 2000 (2000) a                       |  |  |  |  |  |
| สี่องกัดสี : บายออนทรัพย์ ณ เกษม               | 0641122233                               |  |  |  |  |  |

3.2 ยินยอมให้ผู้มีหน้าที่จ่ายเงินได้ทั้งประเมินตามมาตรา 40 (1) แห่งประมวสรัษฎากร หักเงินได้พึงประเมินของผู้กู้ยิมเงิน ตามจำนวนที่ผู้ให้กู้ยิมแจ้งให้ทราบ

3.3 ยินยอมให้ผู้ให้กู้ยืม ขอข้อมูลส่วนบุคคลของผู้กู้ยืมเงิน จากหน่วยงานหรือองค์กรทั้งภาครัฐและเอกขนหรือบุคคลใด ซึ่งเป็น ผู้ครอบครองข้อมูลส่วนบุคคลดังกล่าว

3.4 ยินยอมให้ผู้ให้กู้ยิมเปิดเผยข้อมูลเกี่ยวกับการกู้ยิมเงิน และการขำระเงินคืนกองทุนของผู้กู้ยิมเงินให้แก่หน่วยงานหรือองค์กร ทั้งภาครัฐและเอกชน หรือบุคคลโดดามที่กฎหมายกำหนดหรือดามที่ผู้ให้กู้ยิมพิจารณาเห็นสมควร

3.5 ยินยอมเป็นการส่วงหน้าให้กรมสรรพากร สำนักงานประกันสังคม กองทุนบำเหน็จบำนาญข้าราชการ หน่วยงานอื่นของรัฐ และผู้หนึ่งผู้ไดที่ควบคุมสูแลข้อมูลส่วนบุคคลของผู้กู้ยิมเงิน เปิดเผยข้อมูลส่วนบุคคลของผู้กู้ยิมเงิน เช่น ภูมิสำเนา ที่อยู่ที่สามารถติดต่อได้หรือ ที่อยู่ทางธุรกิจ สถานที่ทำงาน หมายเลขโทรศัพท์ รายได้ เงินเดือนหรือค่าจ้าง ให้แก่ผู้ให้กู้ยิม เมื่อได้รับการร้องขอจากผู้ให้กู้ยิม ทั้งนี้ เพื่อให้ ผู้ให้กู้ยิมนำไปใช้ประโยชน์ในการบริหารกองทุนและการติดคามข่าระเงินคืนกองทุน

 30. ในข้อ 4 จะมีข้อมูลเพื่อให้ลงนาม ช่องผู้กู้ยืมเป็นชื่อนักศึกษา ในกรณีนักศึกษาอายุไม่ถึง 20 ปี จะมีชื่อ ผู้แทนโดยชอบธรรม ขึ้นในช่องผู้แทนโดยชอบธรรม/ผู้ปกครอง ด้านขวามือ

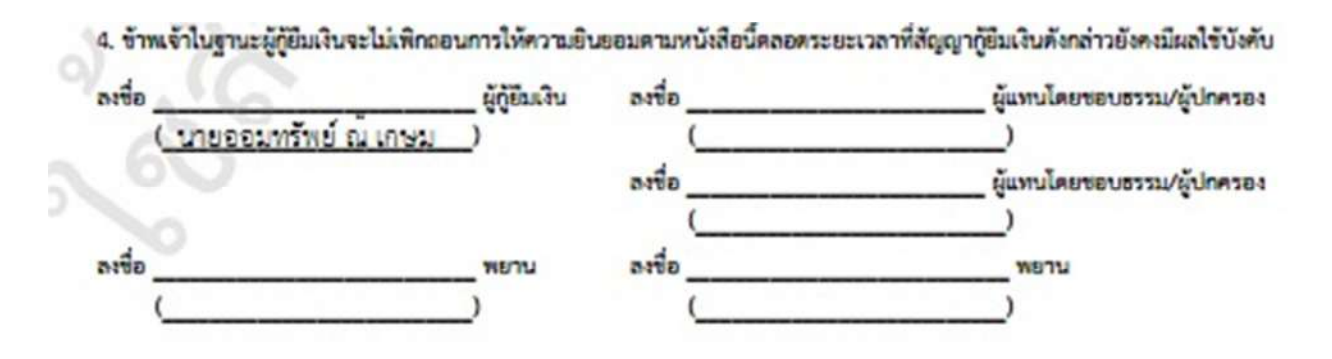

#### วิธีการลงนามสัญญา และแบบยืนยันการเบิกเงิน

31. วิธีการลงนามสัญญา และแบบยืนยันการเบิกเงิน วิธีการลงนาม

ลงนามทางวีดีโอ (มีตัวอย่างการถ่ายวีดีโอในห้อง classroom) เมื่อถ่ายวีดีโอแล้วถ่ายส่งเข้า google classroom ทั้งผู้กู้ (นักศึกษา) และผู้แทนฯ หากอยู่กันคนละที่สามารถส่งได้ 2 คลิปวีดีโอ แนะนำให้ผู้แทนฯ ลงนามก่อนแล้วส่งมาให้นักศึกษาลงนาม ทั้ง 2 ลายเซ็นต้องอยู่ในแผ่นเดียวกัน

> สแกนเพื่อเข้าห้อง classroom รหัสเข้าห้อง **etcrhac**

https://classroom.google.com/c/NDUwMjQ2NzI3 Mjkx?cjc=etcrhac

> กรุณาตั้งชื่อใน classroom ชื่อ – สกุล,65\_0001 เช่น ออมทรัพย์ ณ เกษม,65\_0001

- 32. เมื่อเลือกช่องทางการลงนามแล้ว ให้นักศึกษาอ่านคำอธิบายการลงนามให้เข้าใจก่อนลงมือทำ
   (ลงนามด้วยปากกาสีน้ำเงินเท่านั้น)
  - 32.1 ช่องลงชื่อ ผู้กู้ยืม ให้นักศึกษาเขียนชื่อนามสกุลตัวบรรจง <u>(ไม่ต้องมีคำนำหน้า)</u> ให้เหมือนเขียน รับรองสำเนาถูกต้องในสำเนาบัตรประชาชน
  - 32.2 ช่องผู้แทนโดยชอบธรรม/ผู้ปกครอง แบ่งเป็น 2 กรณี
    - 32.2.1 กรณีนักศึกษาอายุ 20 ปีขึ้นไป ให้ลงชื่อช่องผู้กู้ยืมอย่างเดียวช่องอื่นไม่ต้องให้ใครลง นาม
    - 32.2.2 กรณีนักศึกษาอายุไม่ถึง 20 ปี ณ วันทำสัญญา ให้ผู้แทนฯ/ผู้ปกครอง ลงนามในช่อง ผู้แทนฯ/ผู้ปกครอง (ผู้แทนฯ/ผู้ปกครอง คือบุคคลที่มีชื่อตรงกับชื่อผู้แทนฯใน เอกสารแบบยืนยันการเบิกเงิน) โดยใช้ปากกาสีน้ำเงินเท่านั้น ดังตัวอย่างผู้แทนคือ นางออมเงิน ณ เกษม เป็นผู้ลงนาม เป็นต้น
      - แต่ถ้ากรณีผู้แทนที่มีชื่อในแบบยืนยันการเบิกเงิน เสียชีวิต สามารถให้ผู้ปกครองที่
         นามสกุลเดียวกับนักศึกษาลงนามแทนได้
    - 32.2.3 ช่องพยาน ไม่ต้องเขียนใด ๆ ลงไปทั้งสิ้น อาจารย์กองทุนที่มหาวิทยาลัยจะเป็นผู้ลง นามเอง

สแกนเข้า Classroom

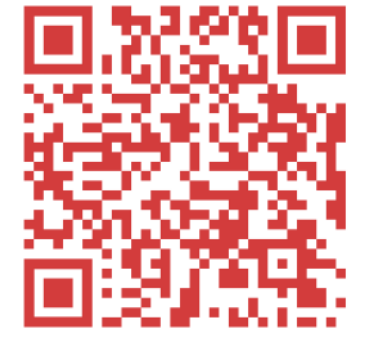

### <u>ตัวอย่างการลงนามในสัญญากู้ยืม</u>

สัญญานี้ทำขึ้นเป็นสองฉบับมีข้อความถูกต้องครงกับ คู่สัญญาได้อ่านและเข้าใจข้อความโดยละเอียดตลอดแล้วจึงได้ลงลายมือชื่อไว้เป็น สำคัญต่อหน้าพยาน และคู่สัญญาต่างยึดถือไว้ผ่ายละหนึ่งฉบับ

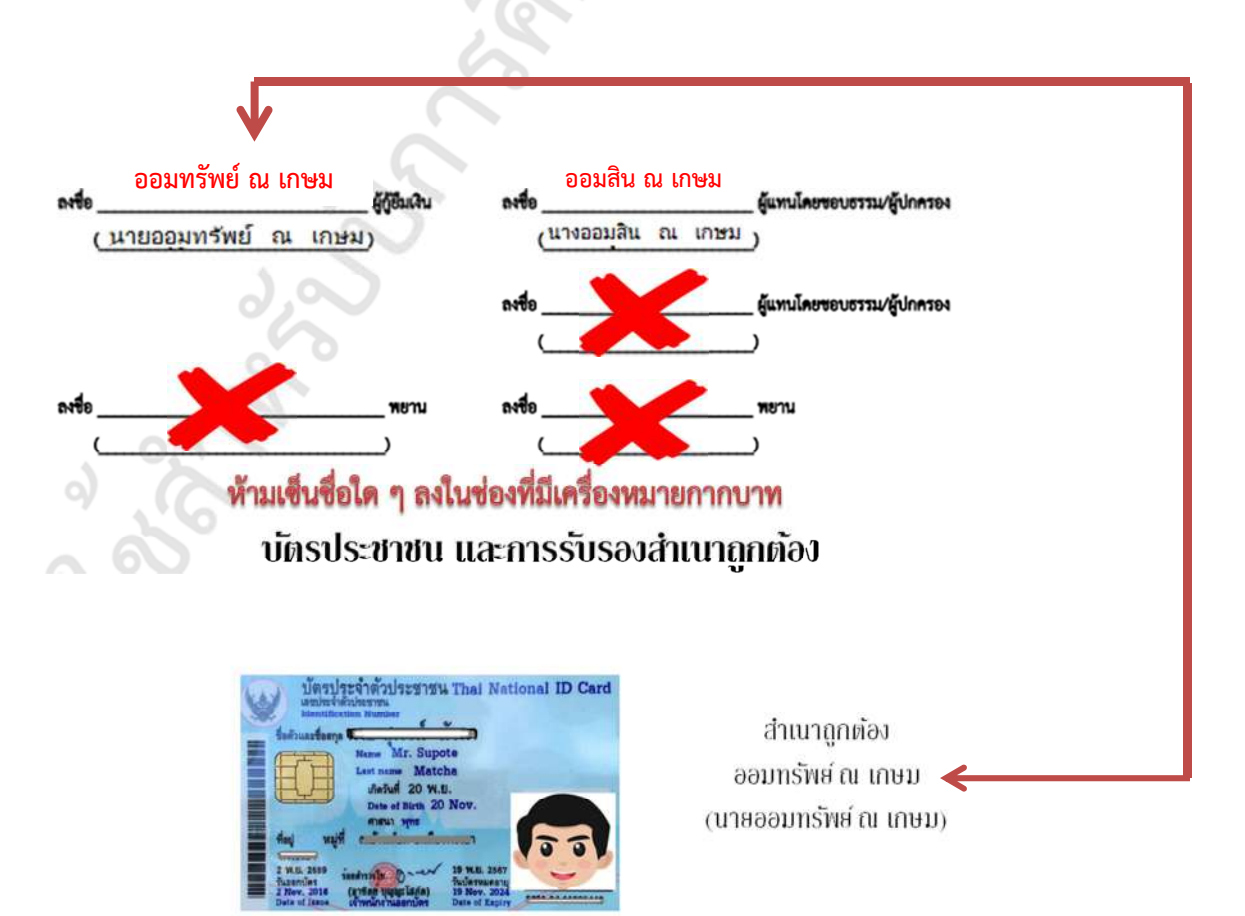

## <u>ตัวอย่างการลงนามในแบบยืนยันการเบิกเงิน</u>

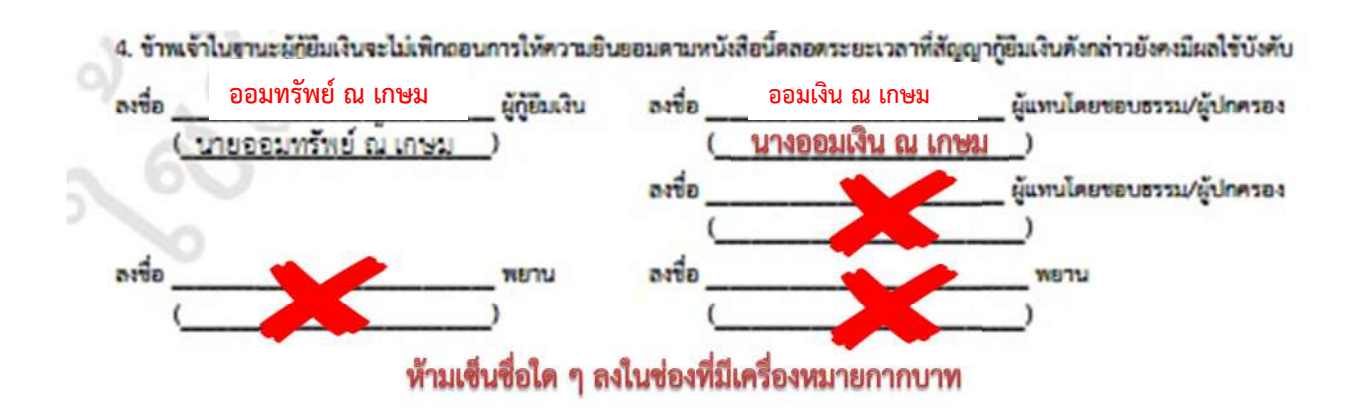

- เมื่อลงนามในสัญญา และแบบยืนยันการเบิกเงินเรียบร้อยแล้ว ให้นักศึกษาสแกนเอกสารเก็บไว้ การ เก็บไว้จะส่งเข้า e-mail เก็บไว้ หรือเก็บไว้ในที่ที่ปลอดภัยที่สามารถดาวน์โหลดได้ตลอดเวลา เผื่อต้อง ดำเนินการในระบบในขั้นตอนต่อไป
- 34. เมื่อลงนามเรียบร้อยแล้ว เตรียมเอกสารนำส่งดังต่อไปนี้

| เอกสารตัวจริง                                                    | ຈຳนวน        | เอกสารสำเนา                                              | จำนวน   |
|------------------------------------------------------------------|--------------|----------------------------------------------------------|---------|
| 1 .ใบนำส่งสัญญา และแบบยืนยันการเบิกเงิน กรอกข้อมูลให้ครบ         | 1 แผ่น       | 5. <u>สำเนา</u> บัตรประชาชนของนักศึกษา ที่ไม่หมดอายุ     | 2 แผ่น  |
|                                                                  |              |                                                          |         |
| 2. สัญญาตัวจริง 6 แผ่น ที่ลงนามเรียบร้อย                         | 2 ชุด        | 6. <u>สำเนา</u> สมุดบัญชีธนาคาร ถ่ายด้านหน้าที่มีชื่อนศ. | 1 แผ่น  |
| <ol> <li>แบบยืนยันการเบิกเงินตัวจริงที่ลงนามเรียบร้อย</li> </ol> | 2 แผ่น       | 7. <u>สำเนา</u> บัตรประชาชนบิดา และมารดา ที่ไม่หมดอายุ   | อย่างละ |
|                                                                  |              |                                                          | 2 แผ่น  |
| 4. หนังสือยินยอมเปิดเผยข้อมูลตัวจริงของนักศึกษา และบิดา และ      | อย่างละ      | 8. <u>สำเนา</u> บัตรประชาชนผู้ปกครอง ที่ไม่หมดอายุ       | 2 แผ่น  |
| มารดา (กรณีไม่มีบิดามารดาให้ใช้ผู้ปกครองแทนของบิดามารดา)         | 1 แผ่น       | (เฉพาะกรณีไม่มีบิดามาร <sup>ั</sup> ดา)                  |         |
| เอกสาร <u>สำเนา</u> ทุกฉบับรั                                    | บรองสำเนา    | าถูกต้องโดยเจ้าของเอกสารเท่านั้น                         |         |
| กรณียังไม่ส่งเอกสารยื่นกู้ยืม (ชุด กยศ.101 ที่มี                 | ่หนังสือรับร | รองรายได้) กรุณานำส่งมาพร้อมเอกสารชุดนำส่งสัญญานี้       |         |
| หากเอกสารยื่นก้ไม่เรียบ                                          | เร้อย จะไม่ส | สามารถดำเนินการขั้นตอนต่อไปได้                           |         |

ใบนำส่งสัญญา และแบบยืนยัน กรอกข้อมูลให้ครบ ดาวนโหลดได้ที่ข้อ 9.5 <u>https://loan.kbu.ac.th/home/node/519</u>

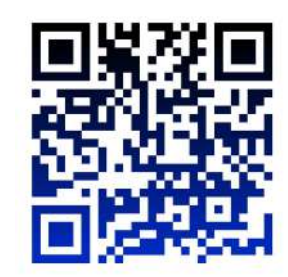

- 35. วิธีการนำส่งเอกสาร มี 2 ช่องทาง
  - 35.1 ช่องทางเคาน์เตอร์กองทุนทั้ง 2 วิทยาเขต ในวันเวลาทำการ วันจันทร์ เสาร์ เวลา 08.30 –
     16.00 น. เท่านั้น เว้นวันหยุดราชการ ใส่ซองวางใส่ตระกร้าเอกสารหน้าเคาน์เตอร์ ไม่ต้องจองคิว
  - 35.2 ช่องทางระบบการขนส่ง เช่น ไปรษณีย์ Kerry Grap ฯลฯ กรุณาลงทะเบียนทุกครั้ง พร้อมระบุ ว่าส่งในวันทำการเท่านั้น วันทำการคือ (วันจันทร์ - เสาร์ เวลา 08.30 - 16.00 น.) เว้น วันหยุดราชการ

ส่งที่ : มหาวิทยาลัยเกษมบัณฑิต (หน่วยงานกองทุนกู้ยืม) วิทยาเขตพัฒนาการ อาคารเฉลิมพระเกียรติ ชั้น 2 เลขที่ 1761 ซอยพัฒนาการ 37 ถนนพัฒนาการ แขวงสวนหลวง เขตสวนหลวง กรงเทพฯ 10250 โทร 089-1301731

\*เรียนวิทยาเขตร่มเกล้าก็ให้นำส่งวิทยาเขตพัฒนาการ เนื่องจากจะสะดวกรวดเร็วในการดำเนินการขั้นตอนต่อไป\*

- 36. กำหนดส่ง เอกสารทุกช่องทางส่งถึงมหาวิทยาลัยภายในวันที่ 30 มิถุนายน 2565 เท่านั้น ยกเว้นกรณี ระบบมีปัญหาที่ยังไม่สามารถยืนยันยอดกู้ยืมได้ จะประกาศให้ทราบอีกครั้ง
- 37. เมื่อเอกสารถึงอาจารย์กองทุนจะดำเนินการดังต่อไปนี้
  - a. ทำการตรวจสอบการลงนาม และเอกสารประกอบ
  - b. ส่งกองการเงินบันทึกยอดเงินเข้าระบบ
  - c. สแกนเข้าระบบ DSL

- d. นำส่งธนาคาร
- e. ในขั้นตอนต่าง ๆ อาจารย์จะบันทึกลงใน http://reg.kbu.ac.th เข้าสู่ระบบ ประกาศงาน กองทุน คลิกภาคเรียนที่ 1/2565 นักศึกษาสามารถเข้าตรวจสอบได้
- 38. การโอนเงิน การโอนเงินของภาคเรียนที่ 1 จะเริ่มโอนในเดือนมิถุนายน เป็นต้นไป

| ครั้งที่                   | 1                                                   | 2                                                                                                    | 3          | 4          | 5          | 6          |
|----------------------------|-----------------------------------------------------|----------------------------------------------------------------------------------------------------|------------|------------|------------|------------|
| ขั้นตอน                    | โอนเมื่อสถานศึกษา<br>ยืนยัน และสแกน<br>เข้าระบบ DSL | โอนเมื่อเอกสารถึงธนาคาร<br>และตรวจเสร็จ                                                                                                    | โอน<br>ต่อ | โอน<br>ต่อ | โอน<br>ต่อ | โอน<br>ต่อ |
| จำนวน<br>เงินที่<br>ได้รับ | 3,000                                               | กรณีตรวจเสร็จในเดือนถัดมา<br>โอน 3,000 บาท<br>แต่ถ้าตรวจเสร็จข้ามเดือน<br>เช่นใช้เวลาตรวจ 2 เดือน เงิน<br>จะโอนให้ 3,000+3,000 =<br>6000 บาท | 3,000      | 3,000      | 3,000      | 3,000      |

\*การโอนเงินถ้าเข้าในเวลาปกติคือเริ่มเดือนมิถุนายน จะเข้าเดือนละ 3,000 บาท ไปเรื่อย ๆ จนกว่าจะ 6 เดือน จำนวนเงินรวม 18,000 บาท

2.4 การโอนค่าครองชีพ จะเข้าหลังจากที่ใน http://reg.kbu.ac.th ขึ้นว่า "แบบยืนยันค่าลงทะเบียน 1/2565 เรียบร้อย" ประมาณ 10 - 30 วันทำการ